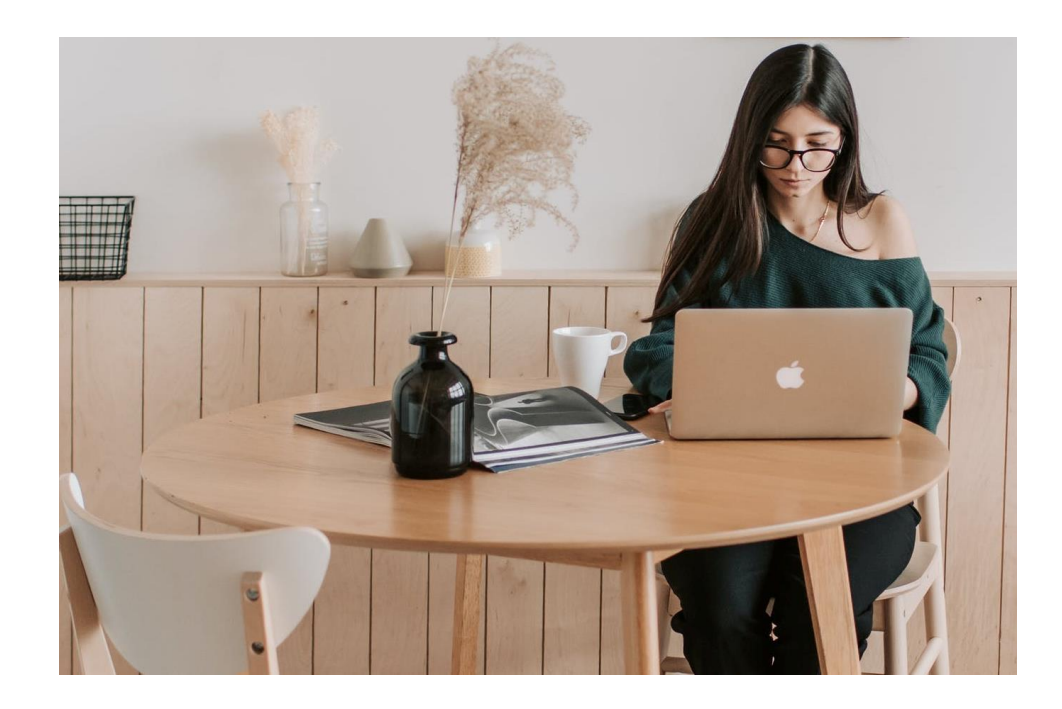

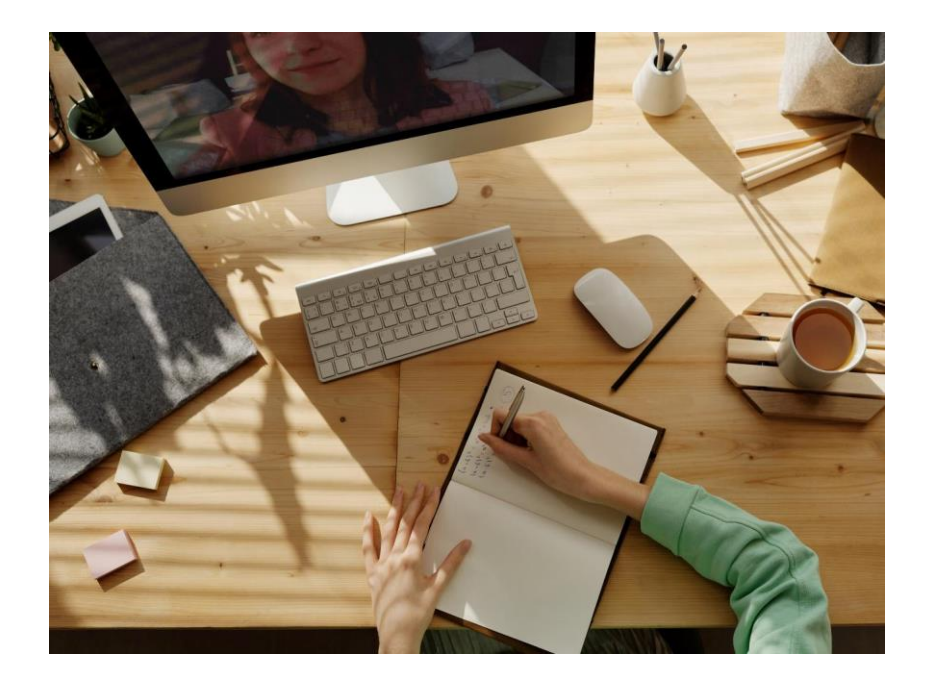

#### BLACKBOARD COLLABORATE ULTRA: UNA HERRAMIENTA PARA DISEÑAR LAS APUESTAS PEDAGÓGICAS

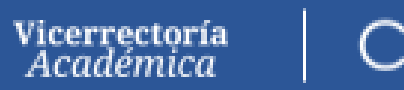

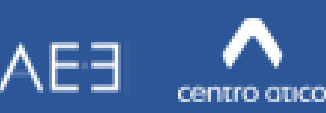

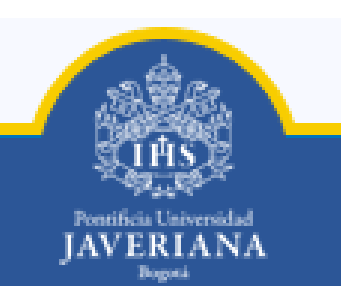

## Agenda

- 1. ¿Qué es Blackboard Collaborate Ultra?
- 2. Blackboard Collaborate Ultra y el modelo de aula invertida.
- 3. ¿Cómo acceder a un aula para sesiones remotas?
  - Desde un curso en la plataforma Blackboard Learn
  - Si NO cuenta con un curso en la plataforma Blackboard Learn
- 4. Descarga de grabaciones e informes.
- 5. Recomendaciones a tener en cuenta antes de una sesión remota
- 6. <u>Algunas</u> funcionalidades de Blackboard Collaborate Ultra
- 7. Preguntas

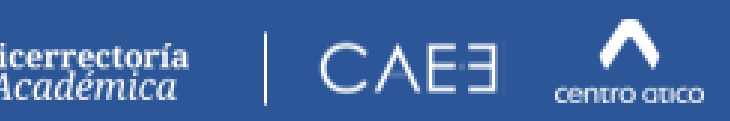

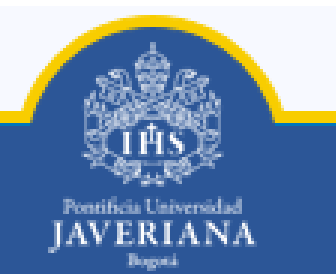

#### 1. ¿Qué es Blackboard Collaborate Ultra?

- Herramienta digital que facilita la realización de encuentros remotos, sincrónicos (en tiempo real) con varias personas.
- Permite la conexión desde cualquier ubicación geográfica.
- Solo se requiere conexión a internet.
- Funcionalidades: chat, micrófono y cámara.
- Compartir archivos: Powerpoint, PDF, Word, Excel, imágenes.
- Grabar la sesión para ser consultada posteriormente (asincrónico).
- Acceso desde un computador de escritorio, portátil, Tablet o Smartphone.

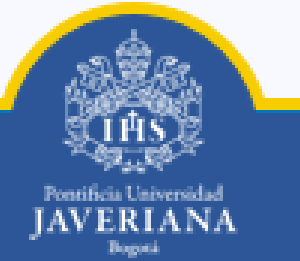

#### Ecosistema de Blackboard en PUJ

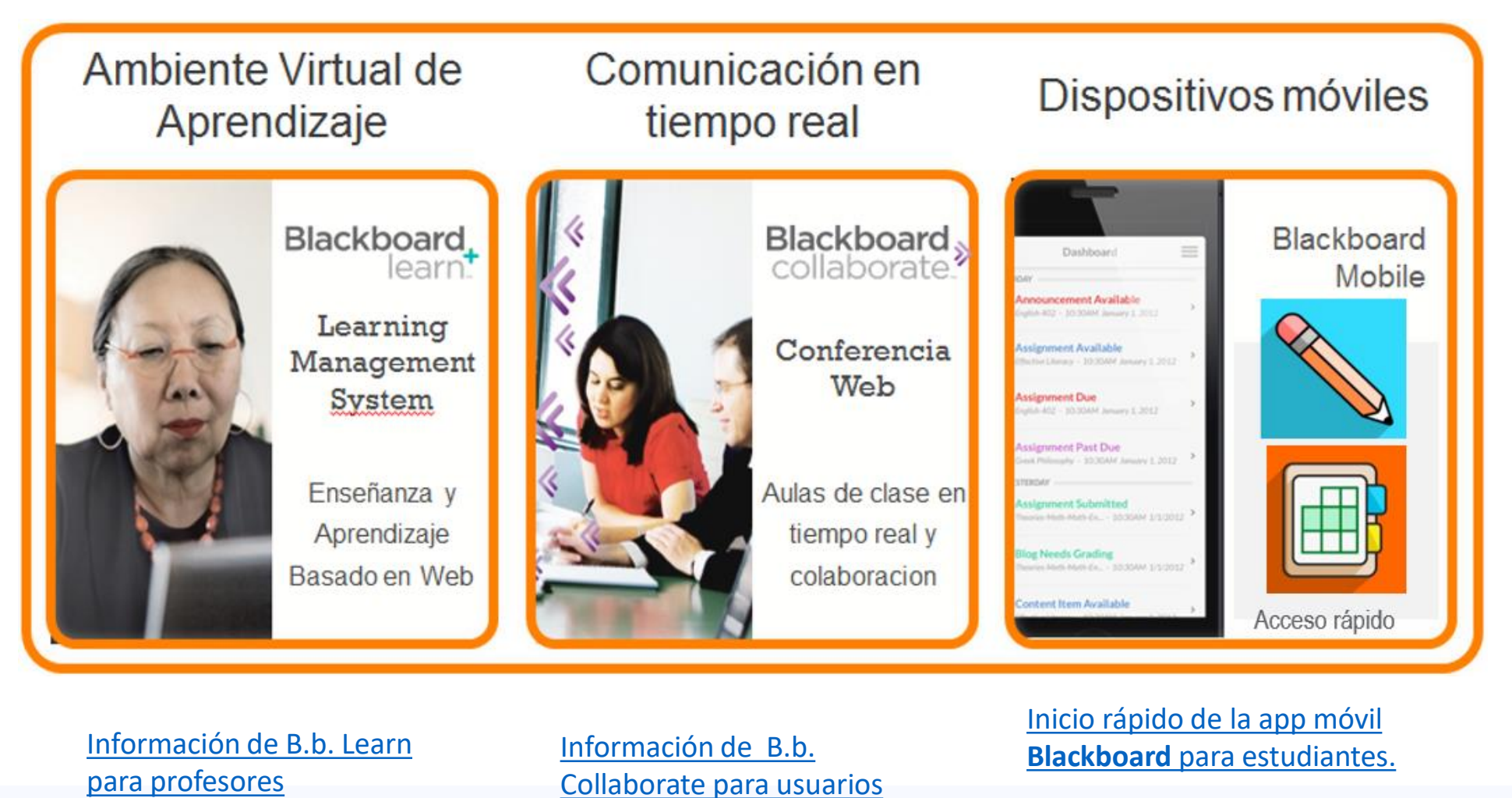

App Instructor para profesores.

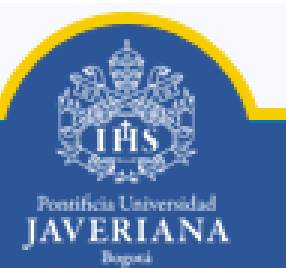

Vicerrectoría Académica

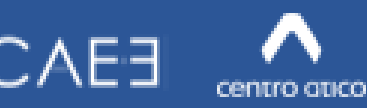

#### 2. Blackboard Collaborate Ultra y el modelo de aula invertida

Flipped classroom

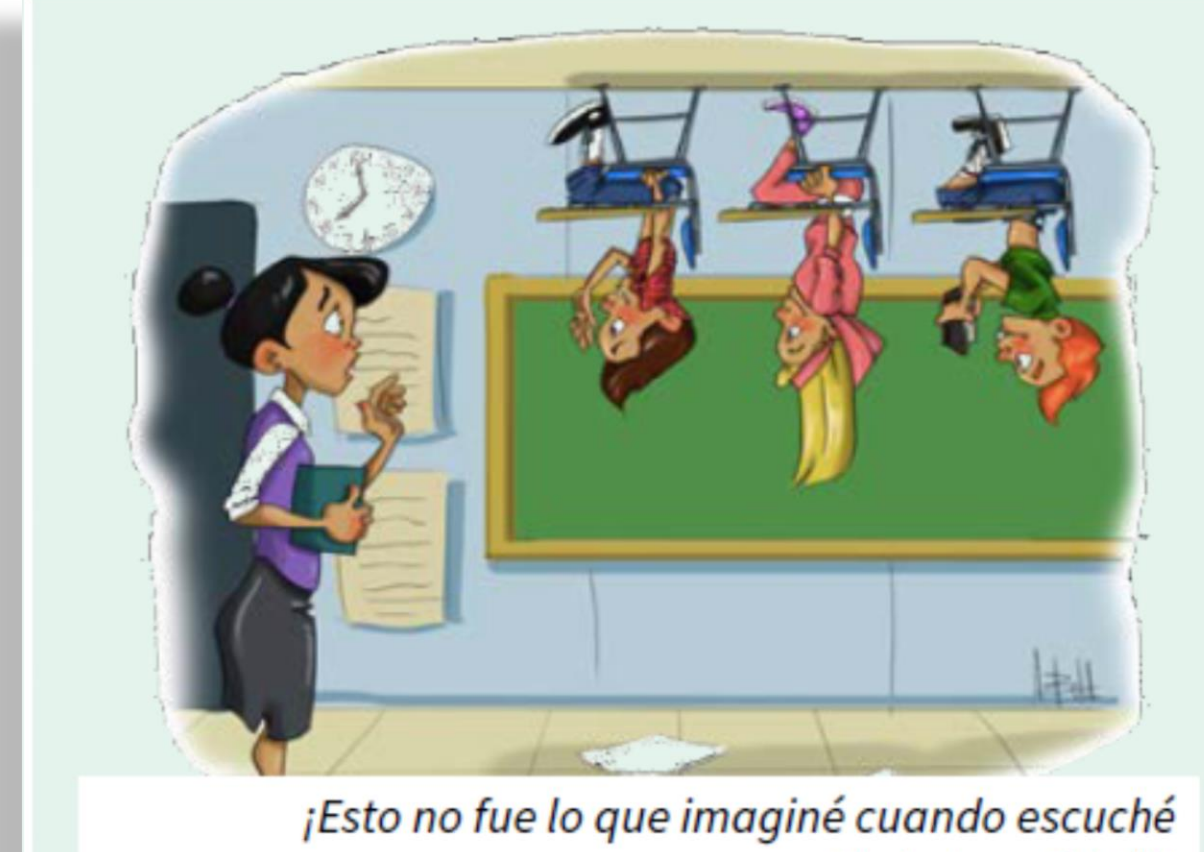

'Aula Invertida'!!!

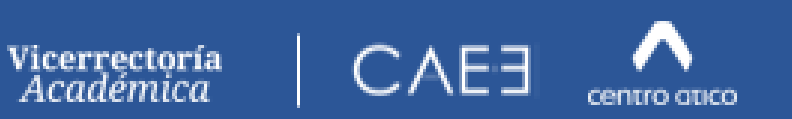

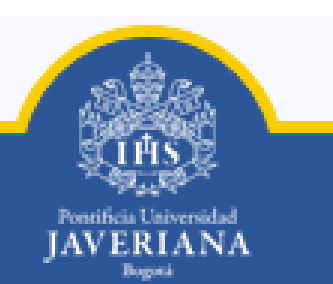

#### 2. Blackboard Collaborate Ultra y el modelo de aula invertida

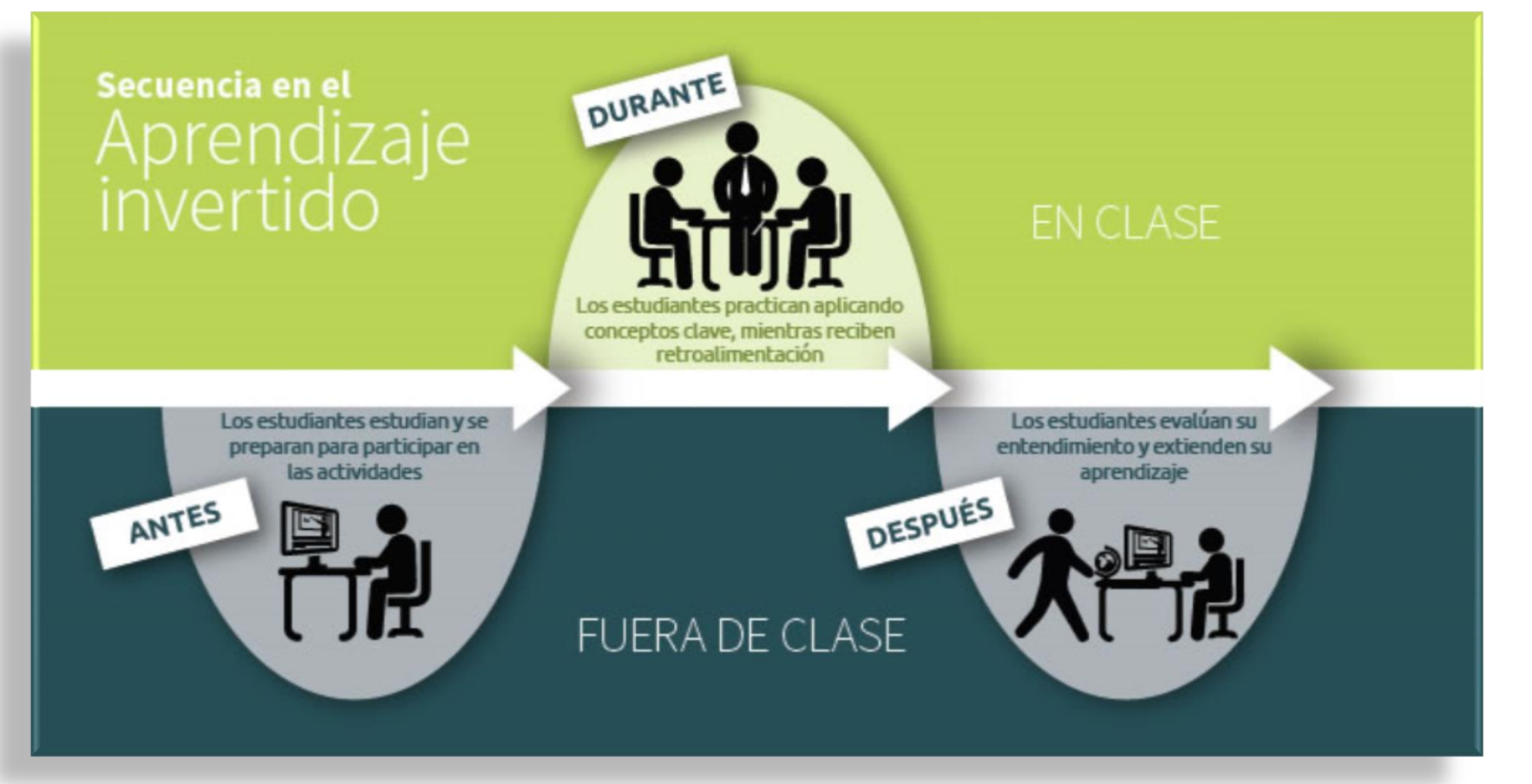

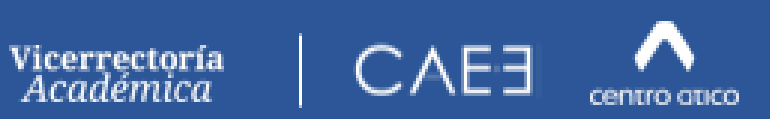

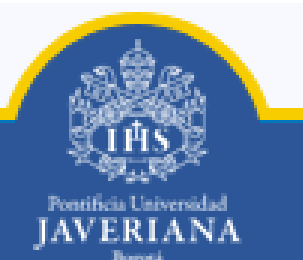

#### 2. Blackboard Collaborate Ultra y el modelo de aula invertida

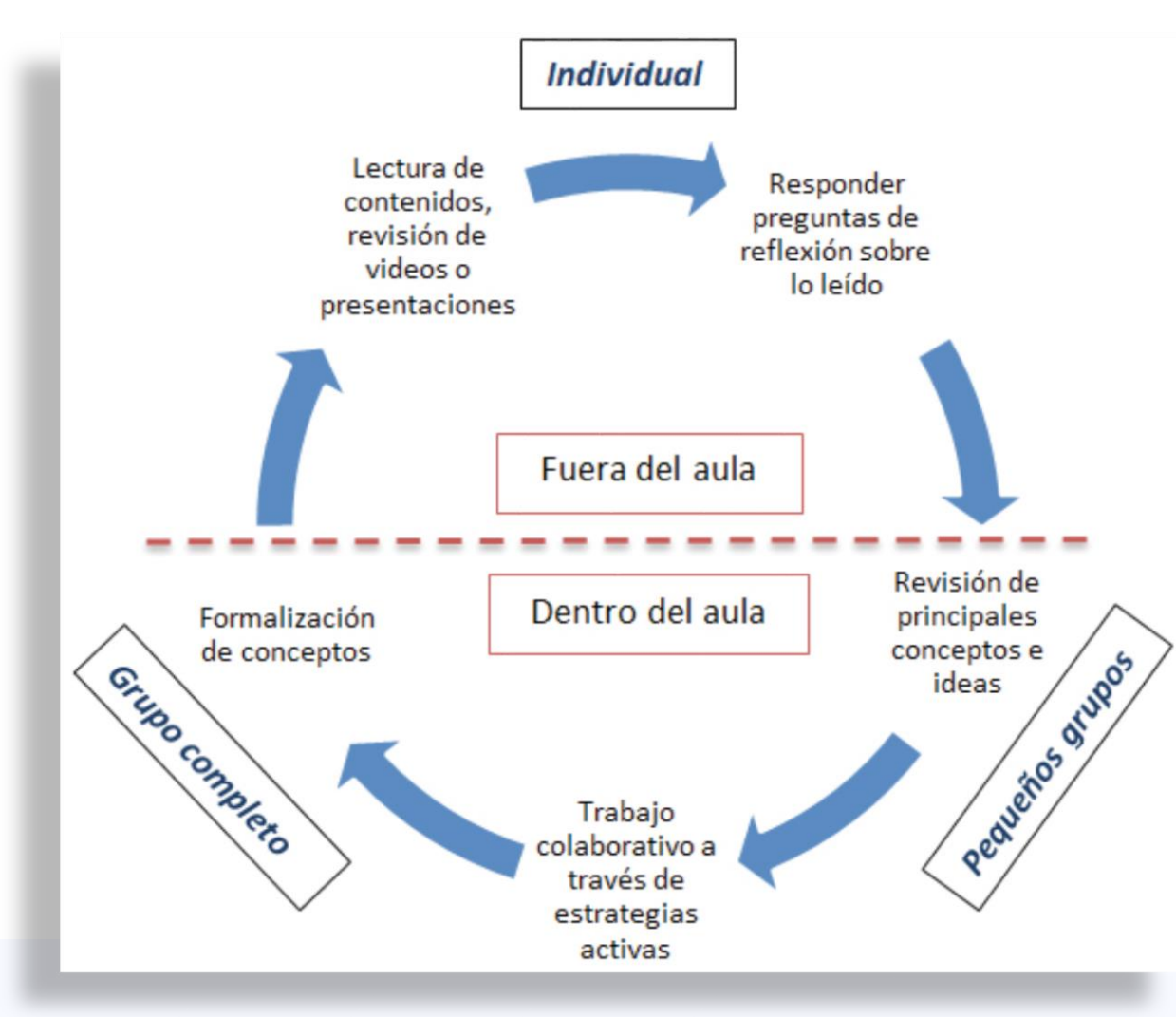

Vicerrectoría Académica

- Participación del alumno. Mayor protagonismo.
   Aprendizaje más activo
- Interacción social. En el aula el alumno/a tiene la oportunidad de colaborar con los demás, debatir, experimentar, generar ideas y resolver sus dudas.
- Base tecnológica. El trabajo online resulta fundamental. Los vídeos en línea permiten que el alumno pueda acceder a la información todas las veces que lo desee y al ritmo que más se ajuste a sus necesidades.
- Flexibilidad. Es posible aplicar este sistema a distintas edades del alumnado así como a diversas áreas y niveles educativos
- Rol docente. El docente se convierte en un facilitador del aprendizaje de sus alumnos, preparando materiales y supervisando continuamente el feedback que reciben.

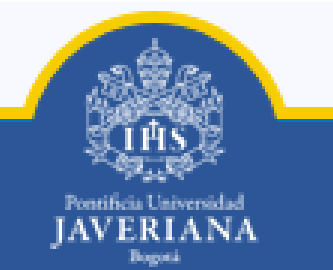

#### 3. ¿ Cómo acceder a un aula para sesiones remotas:

- Si NO cuenta con un curso en la plataforma Blackboard Learn:

- Solicite al Centro Ático la asignación de un aula para realizar allí las sesiones remotas.
- Envíe su solicitud al correo <u>uvirtual@javeriana.edu.co</u> Indicando el nombre que debemos dar al aula.
- Recibirá los enlaces de acceso: Moderador / profesor
   Participante / estudiante

#### 3. ¿ Cómo acceder a un aula para sesiones remotas:

- Desde un curso en la plataforma Blackboard Learn:

| Pontificia Universidad<br>JAVERIANA<br>Bogoti |                                                                                                    | U<br>Mi institución <b>Cursos</b> Administrador del sistema                    |
|-----------------------------------------------|----------------------------------------------------------------------------------------------------|--------------------------------------------------------------------------------|
| Código iglesia oriental 019903_1930_1         | 1906 📀 Herramientas                                                                                                  | El modo de edición está: ACTIVADO                                              |
|                                               | erramientas                                                                                                    |                                                                                |
| Página principal 📀                            |                                                                                                    |                                                                                |
| Información 🗃 🛛 😔                             | Anuncios Mostrar enlace Este enlace está oculto                                                                      | Grupos Ocultar enlace                                                          |
| Contenidos 💿                                  | para los alumnos en esta página. Para desactivar la herramienta en                                                   | Crear y administrar grupos formales de alumnos para colaborar en los trabaios. |
| Discusiones                                   | cualquier lugar, utilice la pégina Disponibilidad de herramientas.                                                   |                                                                                |
| Grupos 💿                                      | Permite crear y ver anancios de carso.                                                                               | COB Lista Ocultar enlace                                                       |
| Herramientas 1, 💿                             | Avuda de Blackboard para estudiantes                                                                                 | Permite ver una lista de los usuarios inscritos en el curso                    |
| Ayuda 💿                                       | Abie fe sende de Direcherend es une vertes e sente                                                                   |                                                                                |
| Sitio Uvirtual+ 💿                             | Aorr la ayuaa ae Biackooara en una ventana aparte.                                                                   |                                                                                |
| Encuentros sincrónicos 💿 2.                   | Signature Collaborate Ultra Ocultar enlace                                                                           | Logros                                                                         |
| Administración de cursos                      | Programe sesiones de conferencia web de Blackboard Collaborate Ultra para<br>unirse a ellas y vea archivos grabados. | Mensajes de curso Ocultar enlace                                               |
| Panel de control                              |                                                                                                    | Crear y enviar mensajes seguros y privados a los miembros del curso.           |
|                                               |                                                                                                    | 셔 <sup>수</sup> ^ 네) 📴 튀그 d <sup>6</sup> ESP <sup>570 a.m.</sup> 🖵              |

# Encontrará el aula virtual llamada **Sala del curso** la cual se ha creado por defecto. Para acceder, haga clic allí.

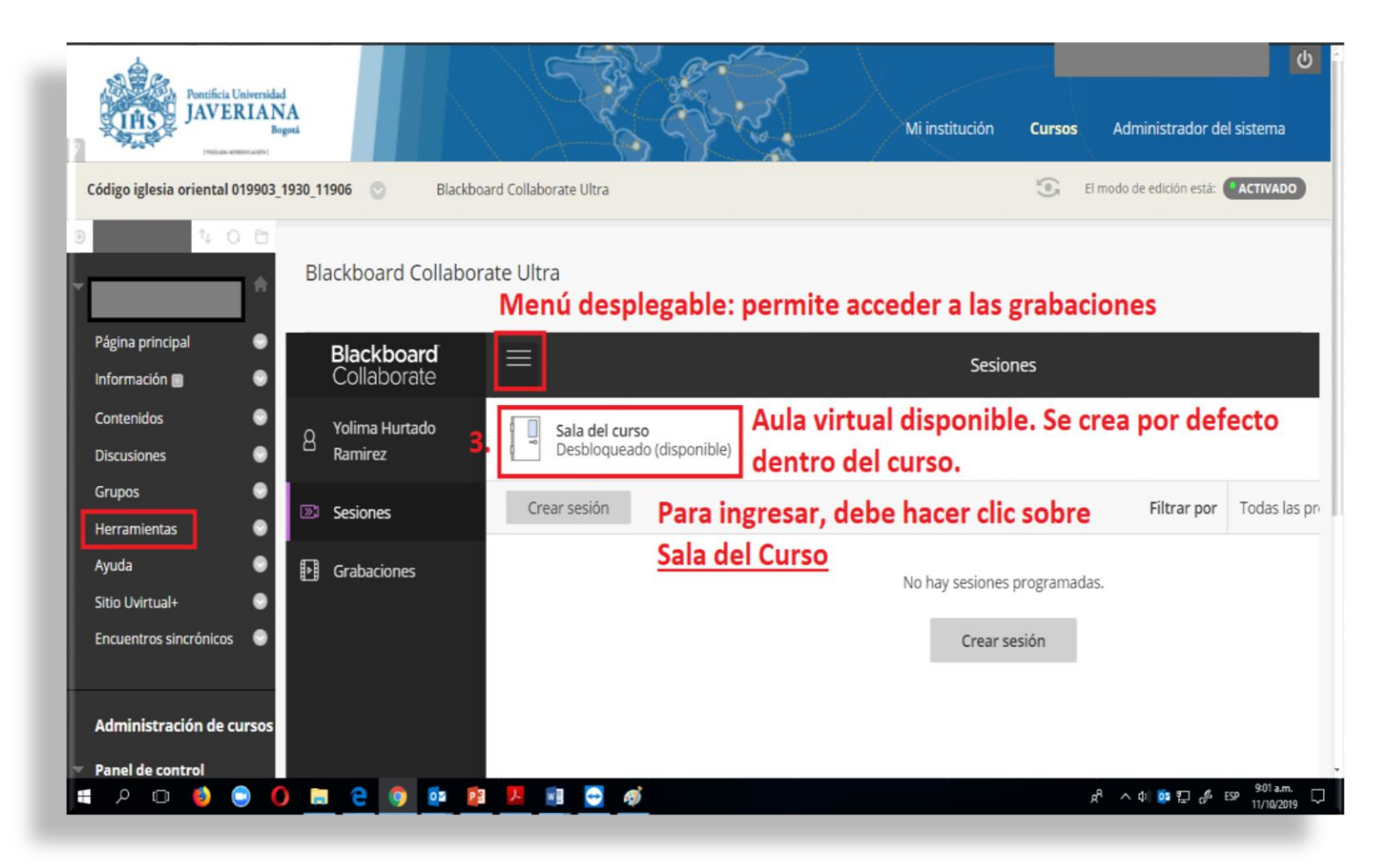

#### Abre otra ventana:

#### Dunirse a la sala del curso

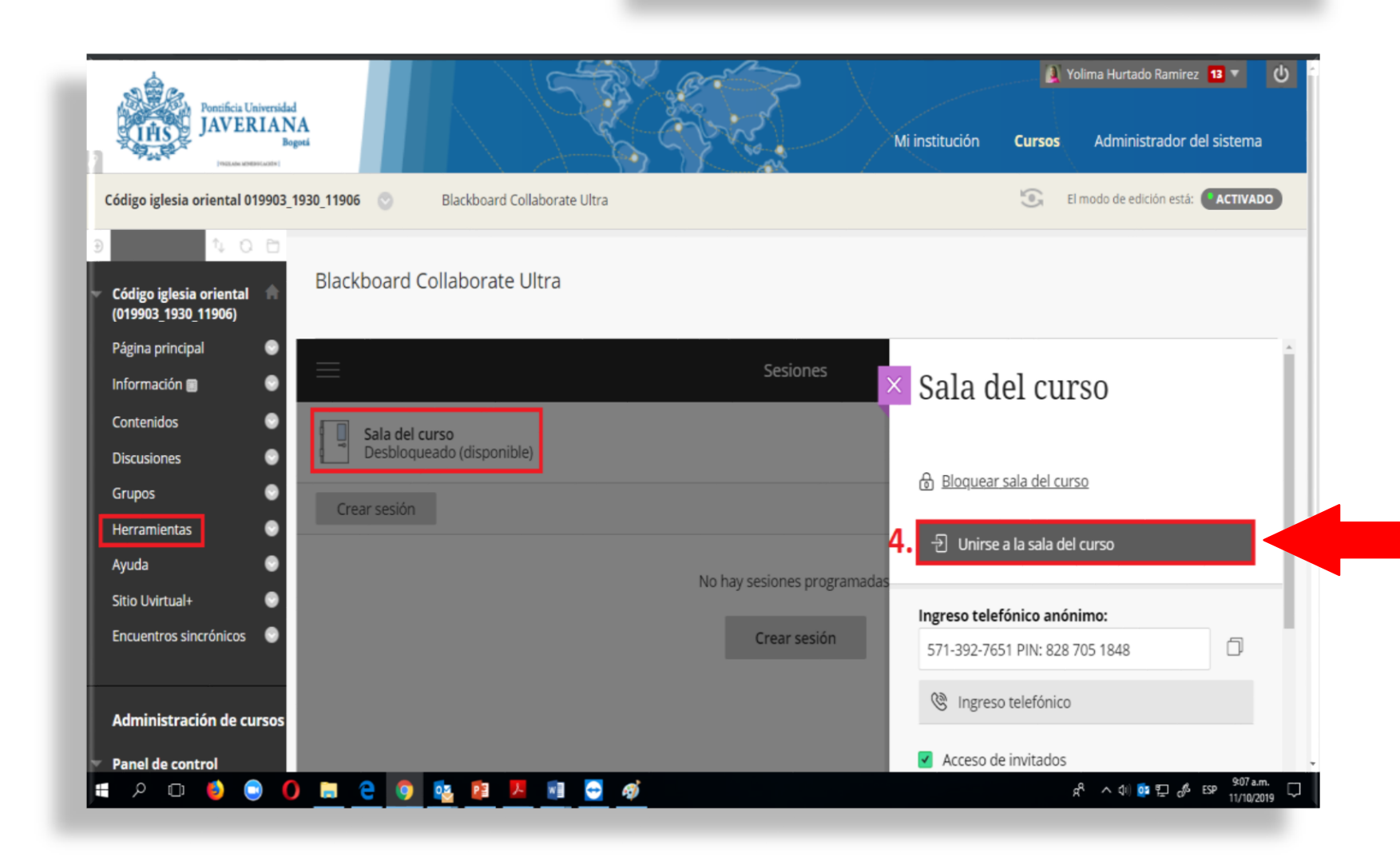

Por seguridad, **SIEMPRE INGRESAR A LA** SALA, SIGUIENDO ESTA RUTA. No comparta los link de acceso directo.

#### 4. Descarga de grabaciones e informes.

# En caso que haya grabado la sesión, podrá acceder a ella ingresando por el menú desplegable que verá sobre el botón de

sala del curso.

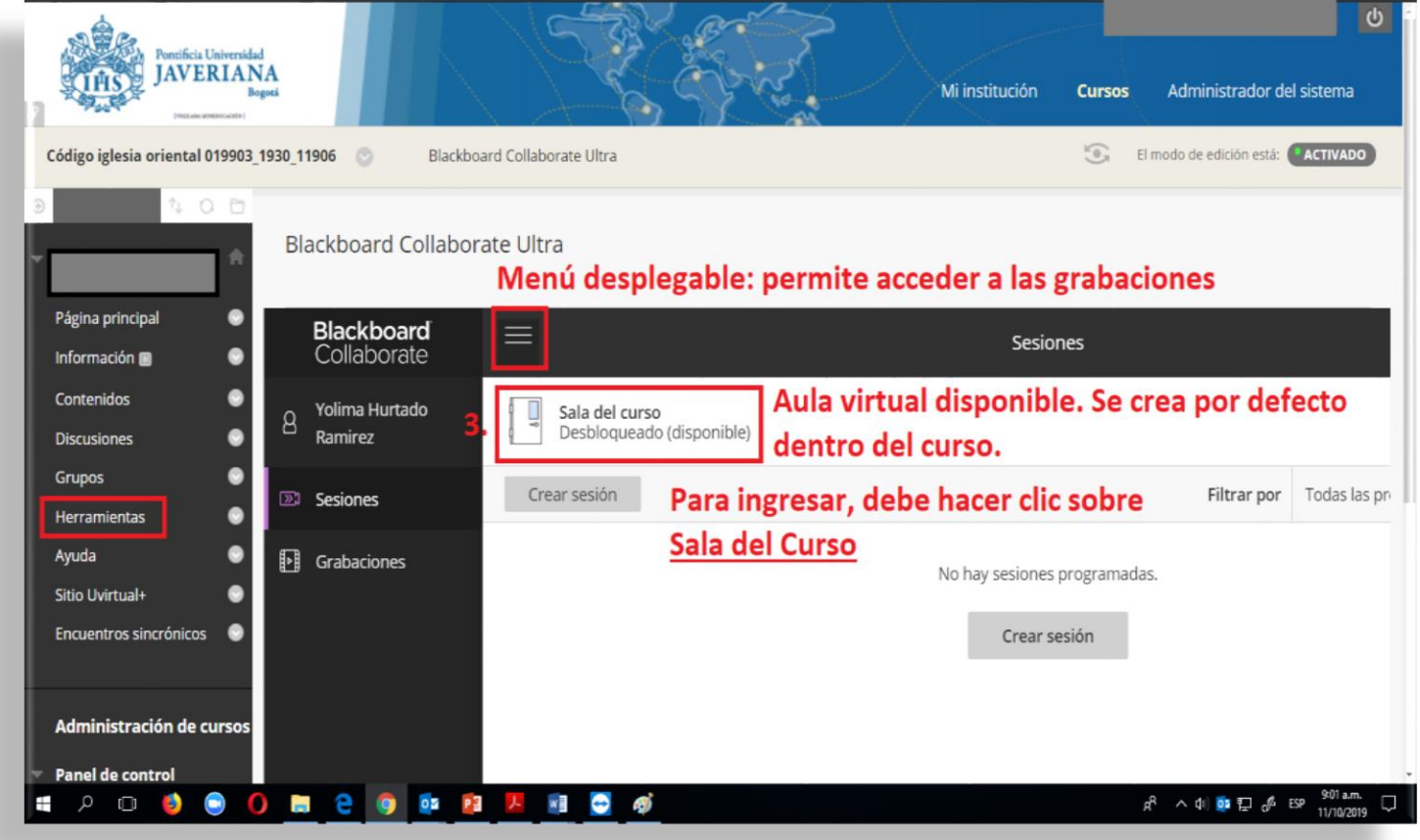

# Cuando ingrese a la grabación, verá en la pestaña superior izquierda estas opciones: **Descargar grabación y Descargar Chat.**

Es necesario descargar la grabación y guardarla en su computador para conservarla ya que estas se eliminarán del servidor, periódicamente.

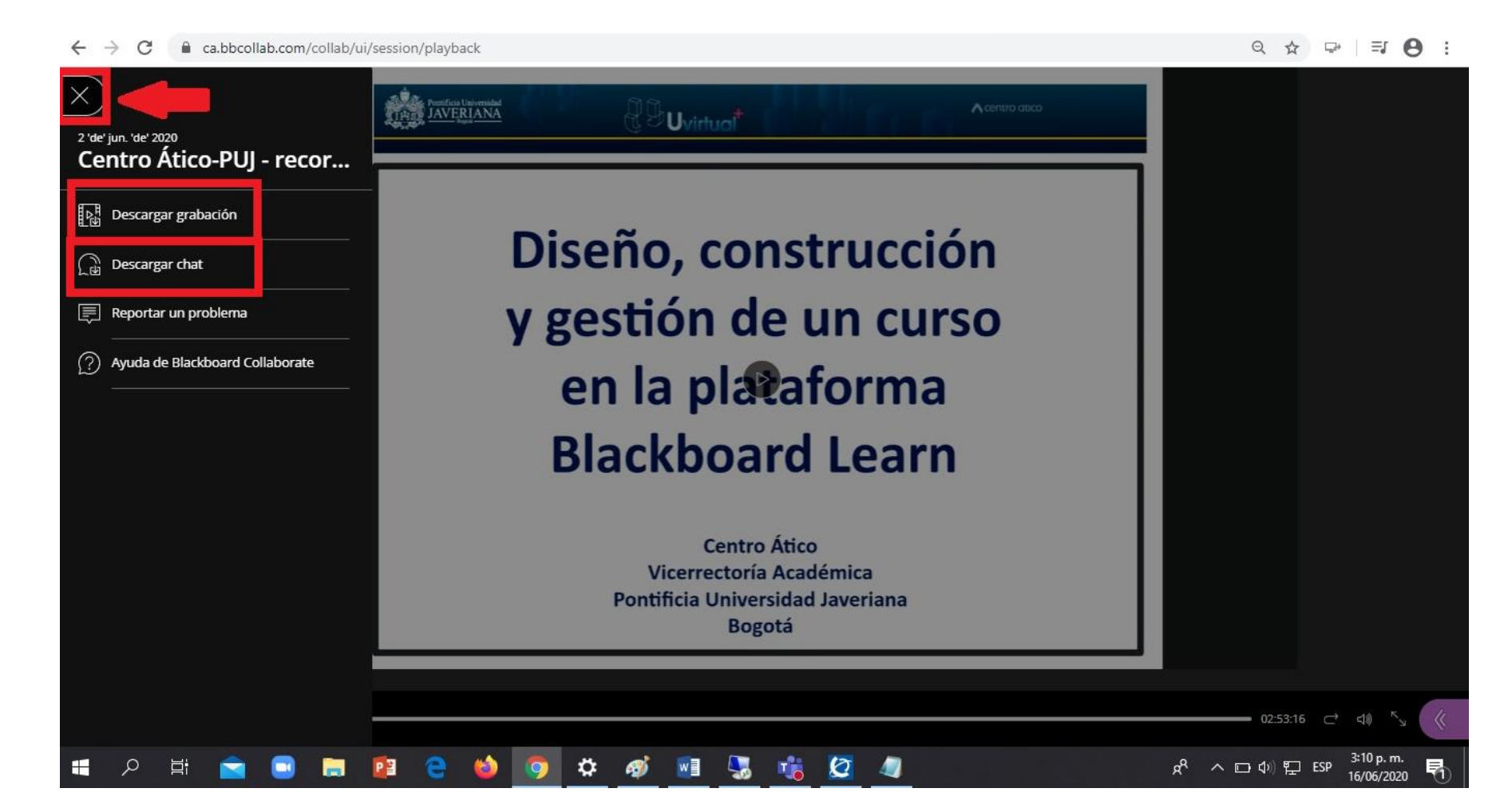

# También tendrá la opción de descargar la lista de asistentes a la sesión. De Clic en el menú de edición de la sala del curso y luego, de clic en **Ver informes**.

| *    | Curso prueba          | *      | Blackboard Collaborate Ultra |           |                                   |
|------|-----------------------|--------|------------------------------|-----------|-----------------------------------|
|      | Página principal      | 0      | — <b>F</b> ederal            |           |                                   |
|      | Calendario            | 0      |                              |           | ש                                 |
|      | Información           | 0      | Sala del curso               |           |                                   |
|      | Contenido             | 0      | Desbloqueado (disponible)    |           |                                   |
|      | Discusiones           | 0      | Crear sesión                 | Filtrar ( | 윈 Unirse a la sala del curso      |
| Π.   | Grupos                | 0      |                              |           | Ingreso telefónico anónimo:       |
|      | Herramientas          | 0      | No hay sesiones programadas. | 2         | +1-571-392-7651 PIN: 201 196 5257 |
| 117  | Ayuda                 | 0      |                              |           | PR. 201130 0207                   |
| lla. |                       | -      | Crear sesión                 | 1         | 📎 Editar configuración            |
|      | Administración de     | cursos |                              | - F       | 🕾 Ver informes                    |
| ÷    | Panel de control      |        |                              | -         |                                   |
|      | Archivos              | ø      |                              | 2         | 🗞 Copiar enlace del invitado      |
|      | Herramientas del curs | 0      |                              |           | භි Bloquear sala del curso        |
|      | Evaluación            | Ø      |                              |           |                                   |

# Establezca la fecha para la cual desea hacer la consulta; luego de clic en la opción ver informe.

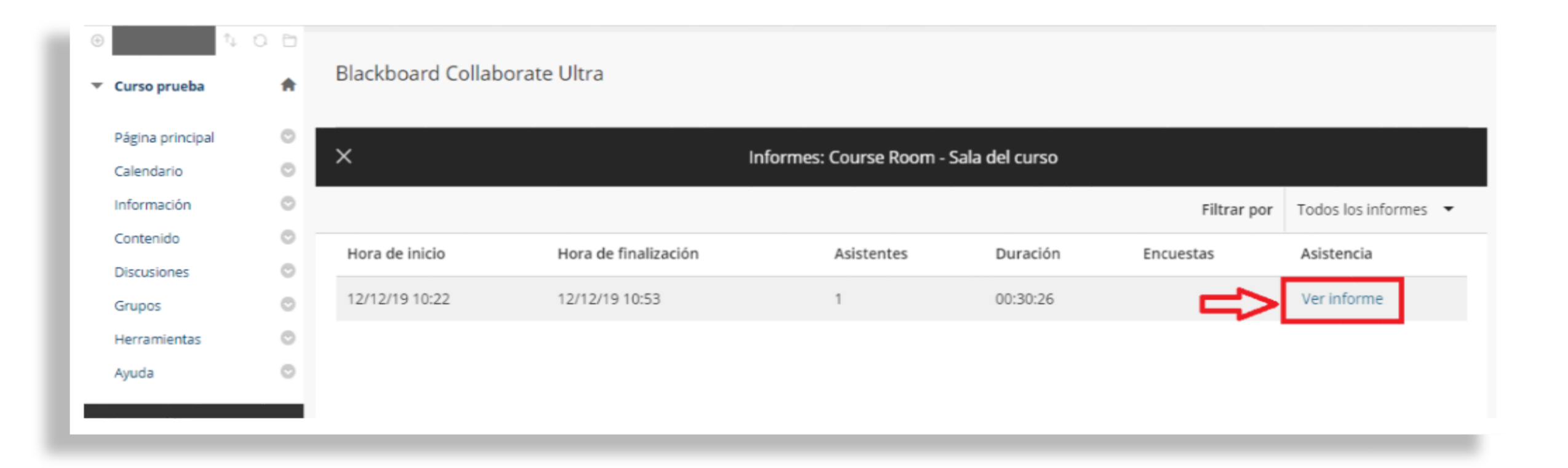

# Encontrará la opción de **Exportar Informe**. Allí podrá guardar la consulta en PDF (imprimible) o descargarlo en CSV.

| <ul> <li>Curso prueba</li> </ul>         | ŧ     | Blackboard Collaborate Ultra                             |                     |              |                 |          |             |          |       |   |
|------------------------------------------|-------|----------------------------------------------------------|---------------------|--------------|-----------------|----------|-------------|----------|-------|---|
| Página principal<br>Calendario           | 0     | ×                                                        | < Course Re         | oom - Inform | e de sala del c | urso     |             |          |       |   |
| Información                              | 0     | Detalles de la sesión                                    |                     |              |                 |          |             |          |       | Q |
| Contenido                                | 0     | jueves, 12 'de' diciembre 'de' 2019                      |                     |              | Tine de         | Drimoro  | Última      | Tiompo   |       |   |
| Discusiones                              | 0     | 10:22 - 10:53                                            | Nombre              | Rol          | asistente       | conexión | desconexión | total    | Entra |   |
| Grupos                                   | 0     | Asistentes<br>1                                          | I brink rol I brink |              |                 |          |             |          |       |   |
| Herramientas                             | 0     | Tiempo promedio en la sesión                             | ual+                | Moderador    | Integración     | 10:22    | 10:47       | 00:24:44 | 1     |   |
| Ayuda                                    | 0     | 00:24044                                                 |                     |              |                 |          |             |          |       |   |
| Administración de cu<br>Panel de control | ırsos | Herramientas  Exportar informe Imprimible Exportar a CSV |                     |              |                 |          |             |          |       |   |
| <br>Archivos                             | Ð     | Asistencia                                               |                     |              |                 |          |             |          |       |   |
| Herramientas del curso                   |       | ID de sesión                                             |                     |              |                 |          |             |          |       |   |
| Evaluación                               | Ð     | id:ef391cd34b244d9a9412033b9ecb64ae.                     |                     |              |                 |          |             |          |       |   |

- Navegador recomendados: Google Chrome o Mozilla Firefox. Asegúrese de tener instalada la última versión: <u>Lista de navegadores soportados</u> <u>Comprueba tu navegador</u>
- Configuraciones recomendadas para el navegador:
  - ✓ Acepte el uso de cookies
  - Habilite el uso de micrófono y cámara por parte del navegador.
  - Borre las cookies y el caché del navegador si presenta problemas.

- Conexión a Internet:
  - Revise capacidad de carga/descarga de datos (no siempre es la misma y no siempre es igual a la contratada).
  - ✓ Prefiera conexiones alámbricas vs inalámbricas.
  - En el caso de conectarse de forma inalámbrica, busque estar cerca del modem/router.
  - Considere que en algunos países la red celular es más potente que las redes domésticas.
  - Evite compartir conexión con servicios de streaming activos como Netflix, YouTube, Spotify, e incluso WhatsApp web.

- Las condiciones de recepción y transmisión dependerán de su conexión a internet.
- No es necesario instalar Java ni algún plug in.
- Cámara web, micrófono y audífonos.
  - Incorporados al dispositivo
  - Externos: Instalación y verificación previas.
  - Diadema (micrófono y audífonos) o manos libres de celular
- Habilite el micrófono para <u>intervenir / participar</u>. Al finalizar, apáguelo.

- Prender cámara: solo si es necesario y si el moderador de la sesión lo indica.
- Tener varias cámaras transmitiendo de manera simultánea, puede afectar la calidad de la transmisión. Máximo 6.
- Consultar esta guía antes de la primera sesión remota.
- Profesor = moderador
   Estudiante = participante
- Pruebas de acceso a la sesión, mínimo un día antes.
- Iguales condiciones de la sesión remota, real.
- Conexión alterna: otro dispositivo como plan B (celular, Tablet).

- Ingreso a la sesión remota: mínimo 15 minutos de anticipación
- Presentaciones: Prepare los archivos/presentaciónes que usará durante la sesión teniendo en cuenta lo siguiente: Collaborate le permite cargar a la sesión imágenes en formatos GIF, JPEG y PNG, archivos PDF o presentaciones en PowerPoint de un tamaño máximo de 60 MB. Puede cargar varias presentaciones, siempre que el tamaño total de los archivos no supere los 125 MB para cualquier sesión en particular.
- No use efectos en el power point: se desconfigura la presentación al cargarse a la sesión.

 En el momento de establecer la conexión, use su conexión a internet o plan de datos. <u>NO use la opción de Utilizar su teléfono</u> <u>para audio</u>. Esto generará cargos a su servicio por llamada

internacional.

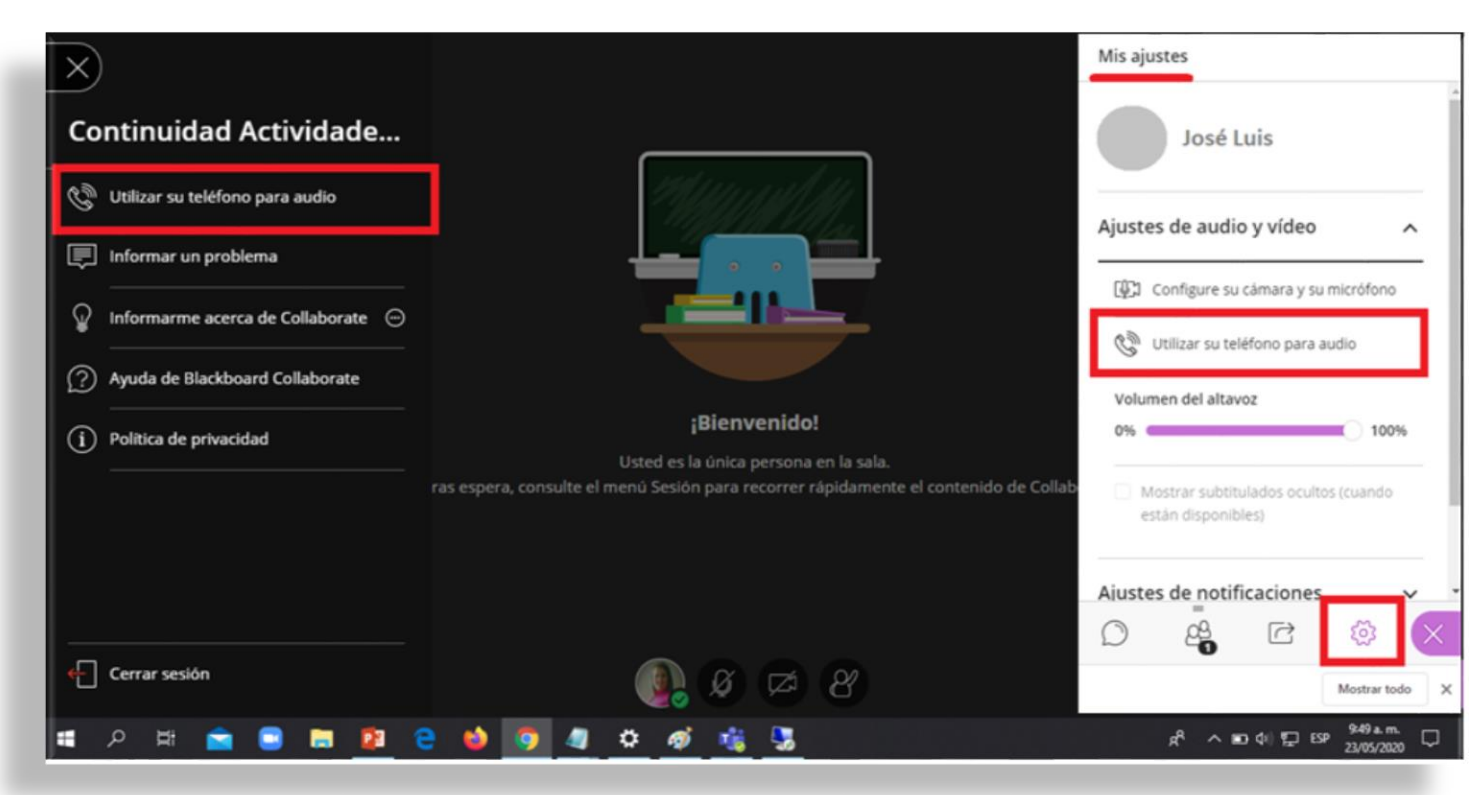

- Si tiene dificultades para activar micrófono y cámara, revise su navegador y los permisos.
- Si el problema persiste, borre el caché del navegador

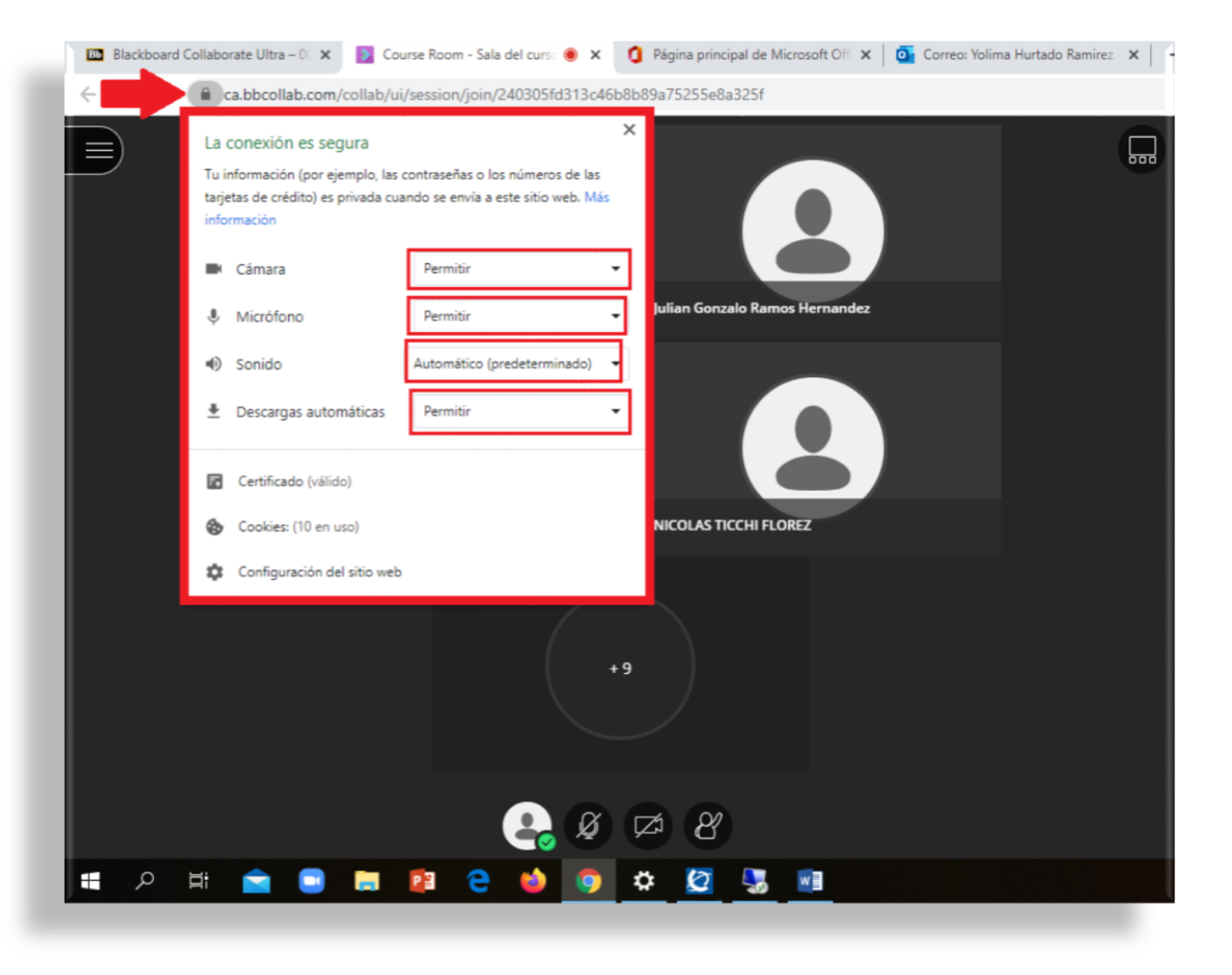

#### 6. Funcionalidades de Blackboard Collaborate Ultra

- Capacidad de la sala por defecto:
  - 250 participantes.
  - Acceso a herramientas.
- Sala Ampliada:
  - Máximo 500 participantes.
  - Restricción a herramientas.
  - Solicitar ampliación de sala:
     Mínimo 2 días hábiles de anticipación a <u>uvirtual@javeriana.edu.co</u>

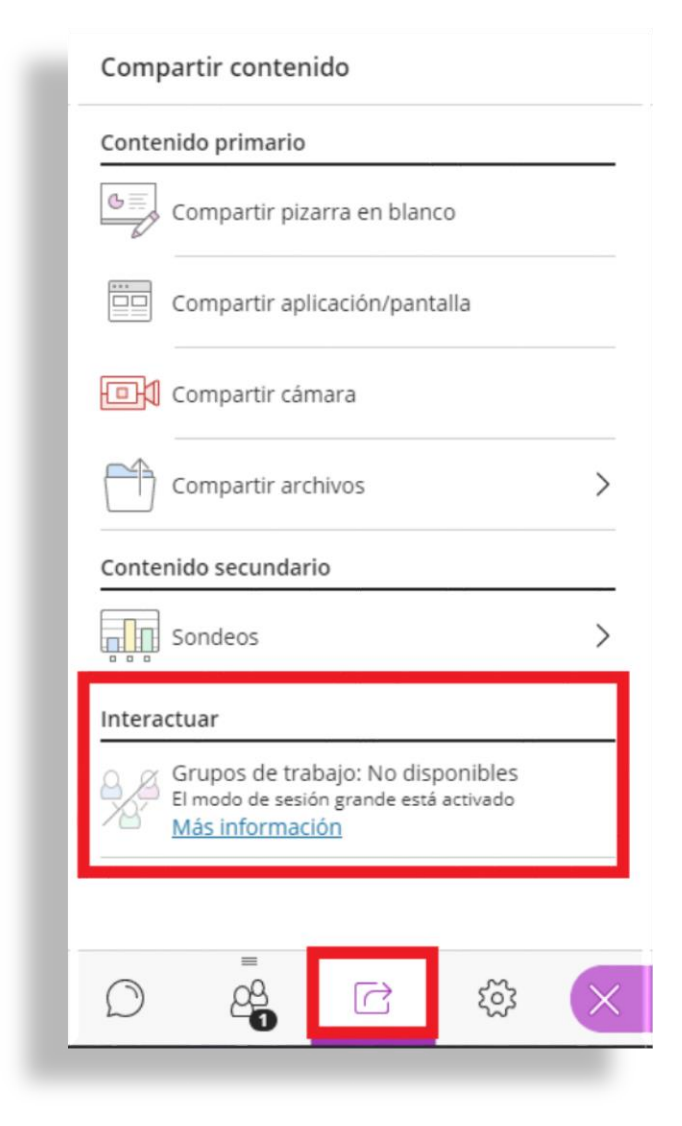

#### 6. Funcionalidades de Blackboard Collaborate Ultra

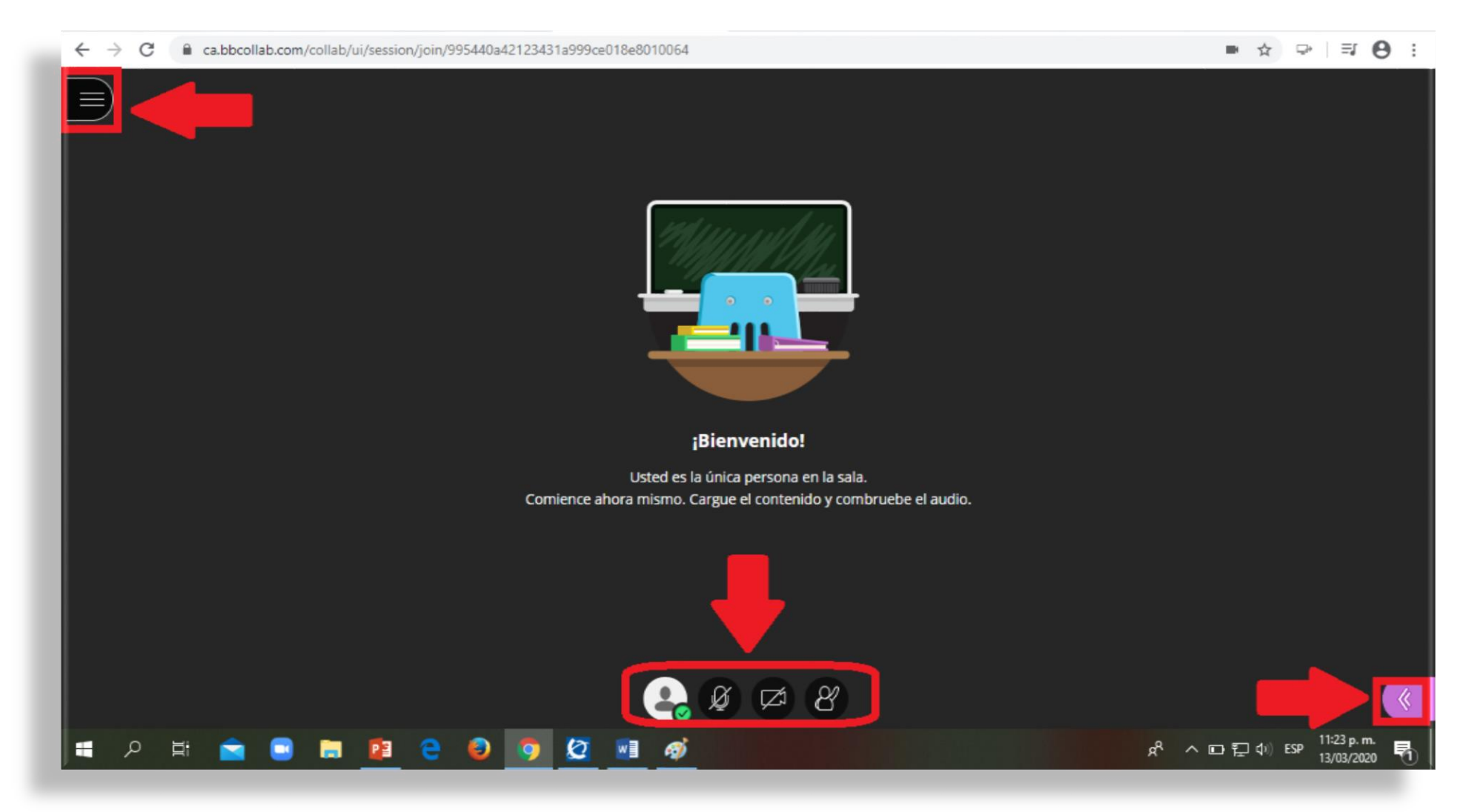

| Centro Atico-PUL-Bb C X                                                                            |                     |
|----------------------------------------------------------------------------------------------------|---------------------|
| ← → C a Esseguro   https://ca.bbcollab.com/collab/ui/session/join/FEED2C361C2653F68C860A4C4878417F | Q 🕁 🖂 🗄 🕴           |
| Aplicaciones G Google 🗧 Importado de Interno                                                       | Ctros marcadores    |
| 1.                                                                                                 |                     |
|                                                                                                    |                     |
| ¡Bienvenido!                                                                                       |                     |
| Usted es la única persona en la sala.                                                              |                     |
|                                                                                                    |                     |
|                                                                                                    |                     |
|                                                                                                    |                     |
|                                                                                                    |                     |
|                                                                                                    |                     |
| 🕹 🖉 🏹 🖓 🖾                                                                                          | *                   |
|                                                                                                    | 1417                |
|                                                                                                    | ES - 10 101/02/2017 |

- Rol de Moderador: Iniciar / detener grabación.
- Solo grabar las sesiones que realmente sean necesarias conservar.
- No grabar pruebas
- Al finalizar: Cerrar sesión.

| Continuidad Actividade          Iniciar grabación       Solo Moderado         Utilizar su teléfono para audio         Informar un problema |     |
|----------------------------------------------------------------------------------------------------|-----|
| <ul> <li>Iniciar grabación Solo Moderado</li> <li>Utilizar su teléfono para audio</li> <li>Informar un problema</li> </ul>                 |     |
| Utilizar su teléfono para audio                                                                                                    | dor |
| 🗐 Informar un problema                                                                                                    |     |
|                                                                                                    |     |
| မှု Informarme acerca de Collaborate တ                                                                                                    |     |
| Ayuda de Blackboard Collaborate                                                                                                    |     |
| (i) Política de privacidad                                                                                                    |     |
|                                                                                                    |     |
|                                                                                                    |     |
|                                                                                                    |     |
| Cerrar sesión                                                                                                    |     |

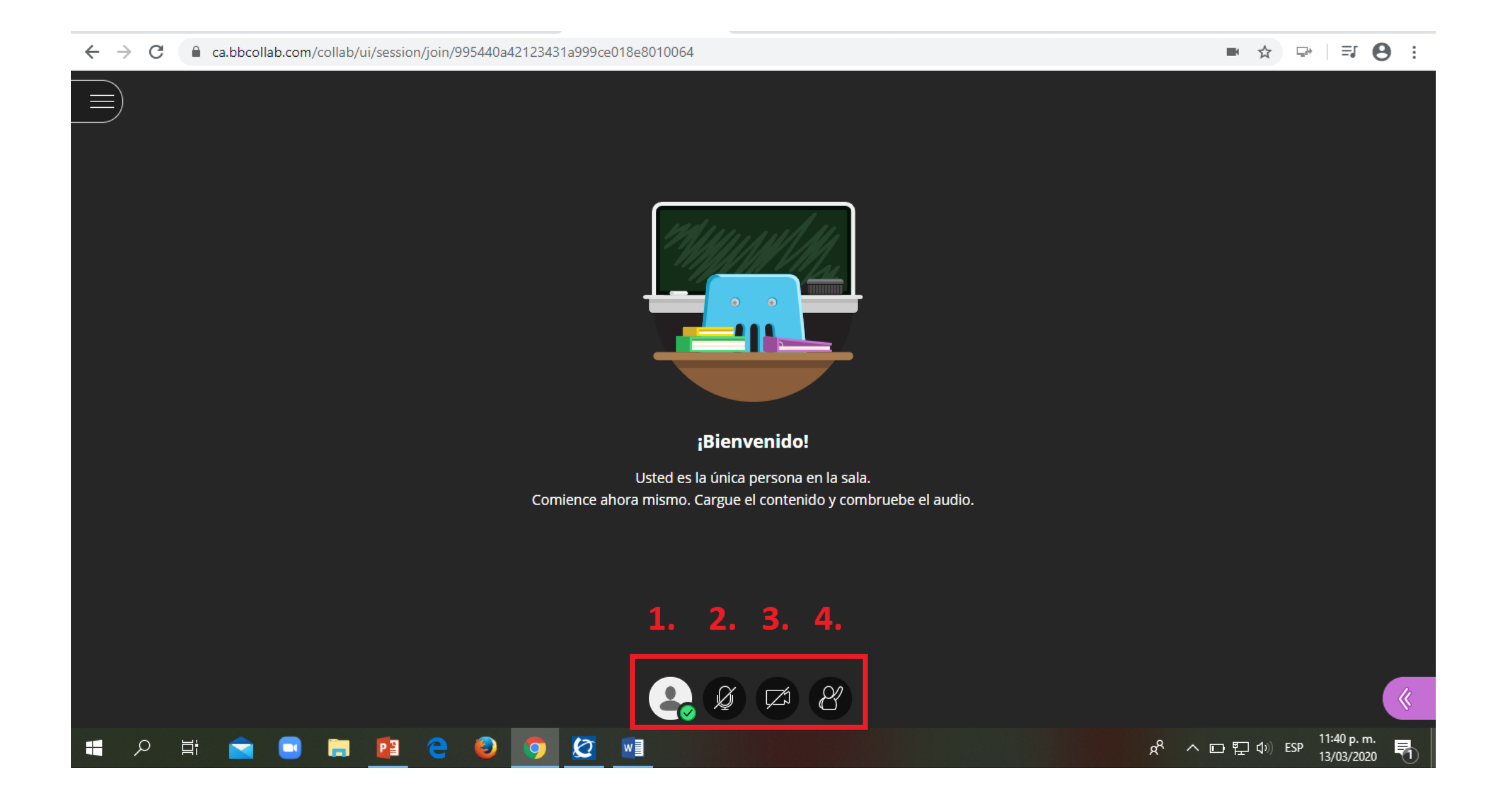

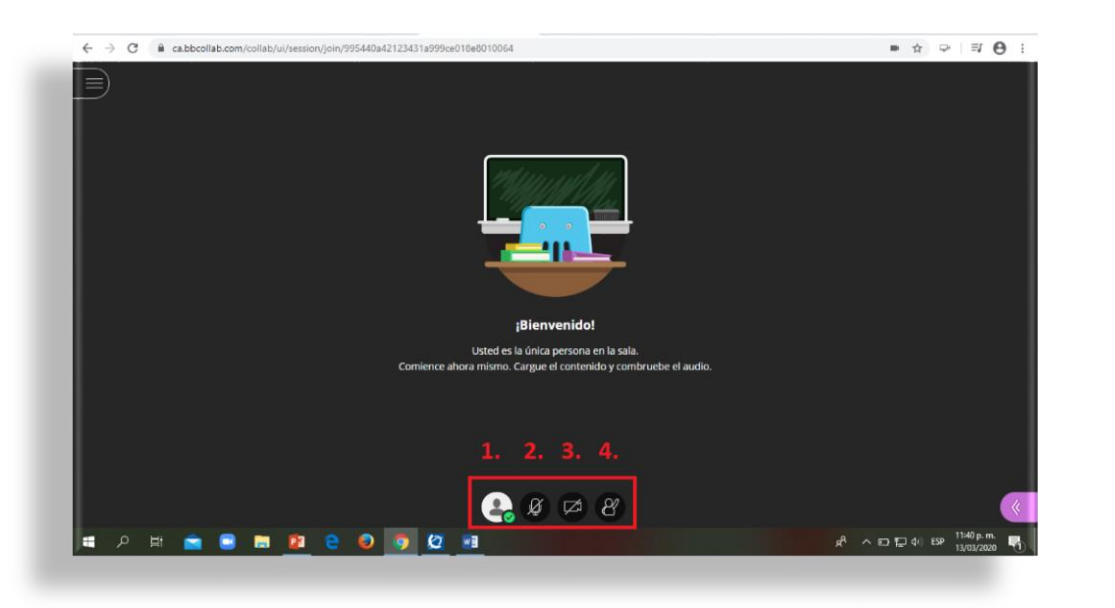

#### Mis ajustes:

- Ausente por un momento
- Emoticones: interacción
- Opinión:
  - De acuerdo
  - En desacuerdo

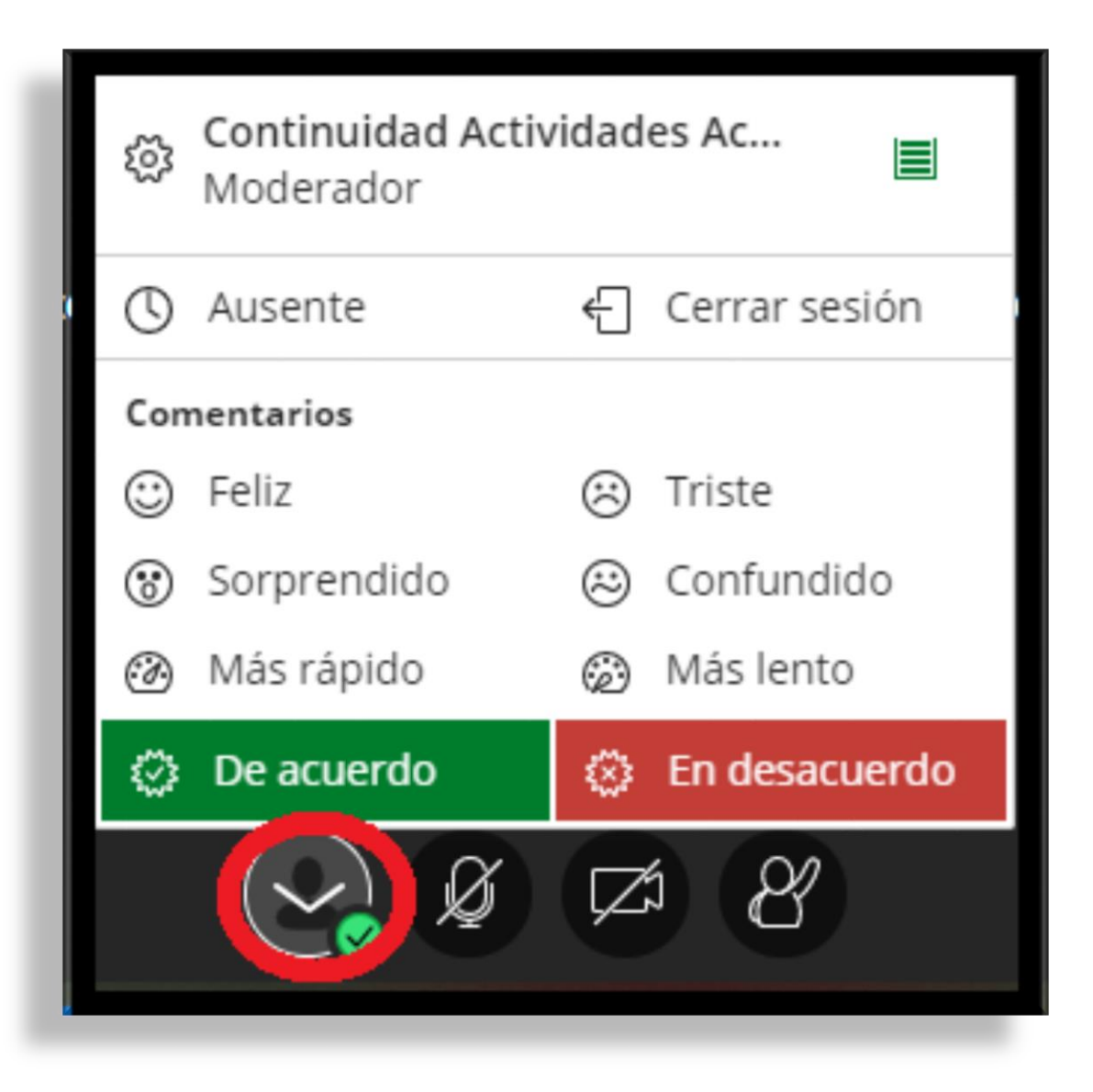

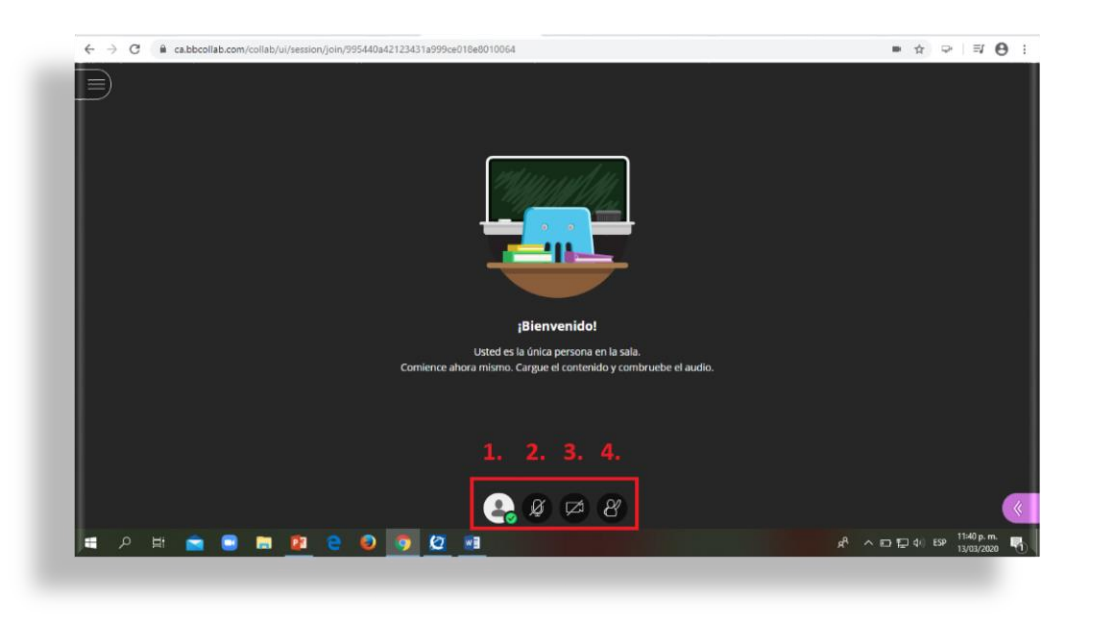

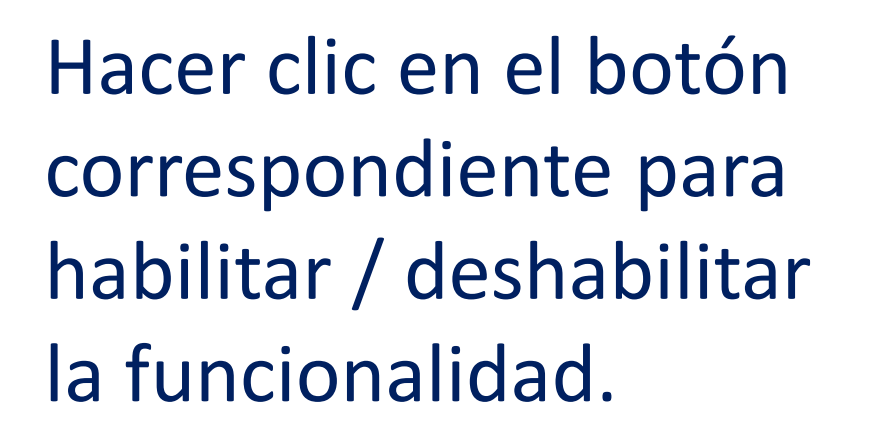

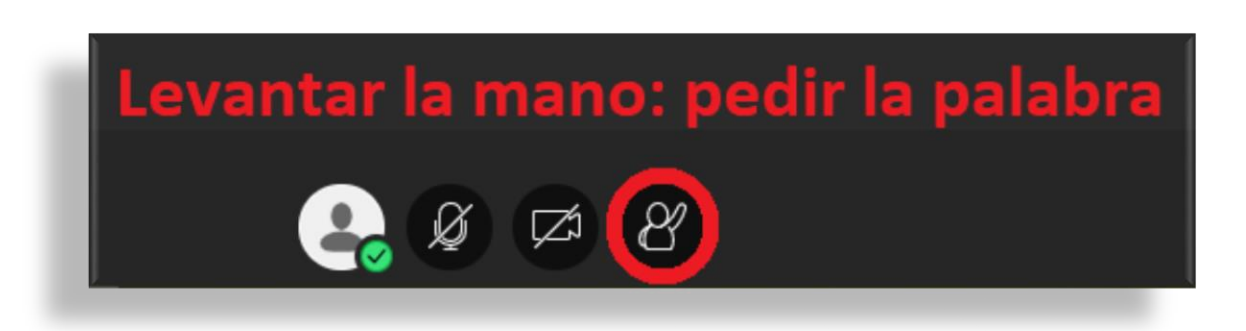

Prender / apagar micrófono

Prender / apagar cámara

8

Z

2

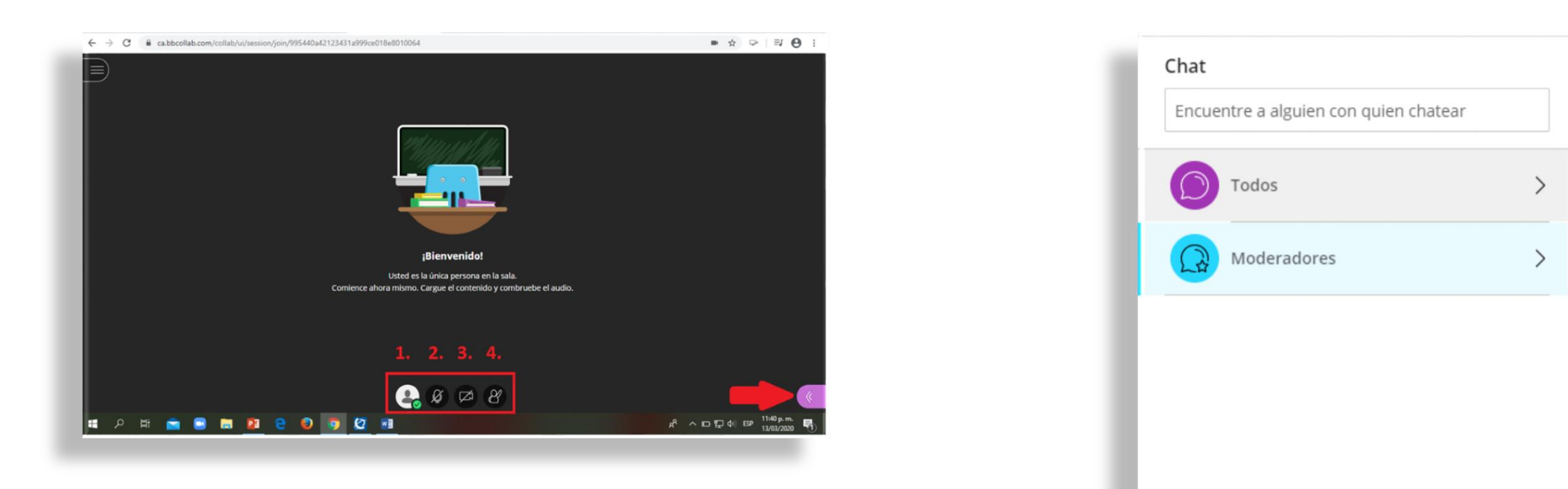

#### Chat:

- Todos: visible a participantes y moderadores
- Moderadores: Se habilitará solo si hay 2 o más usuarios con este rol para comunicarse privadamente.

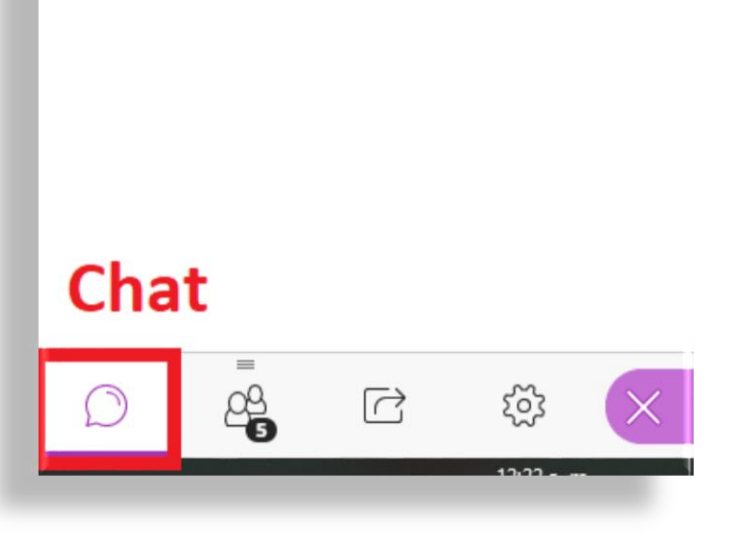

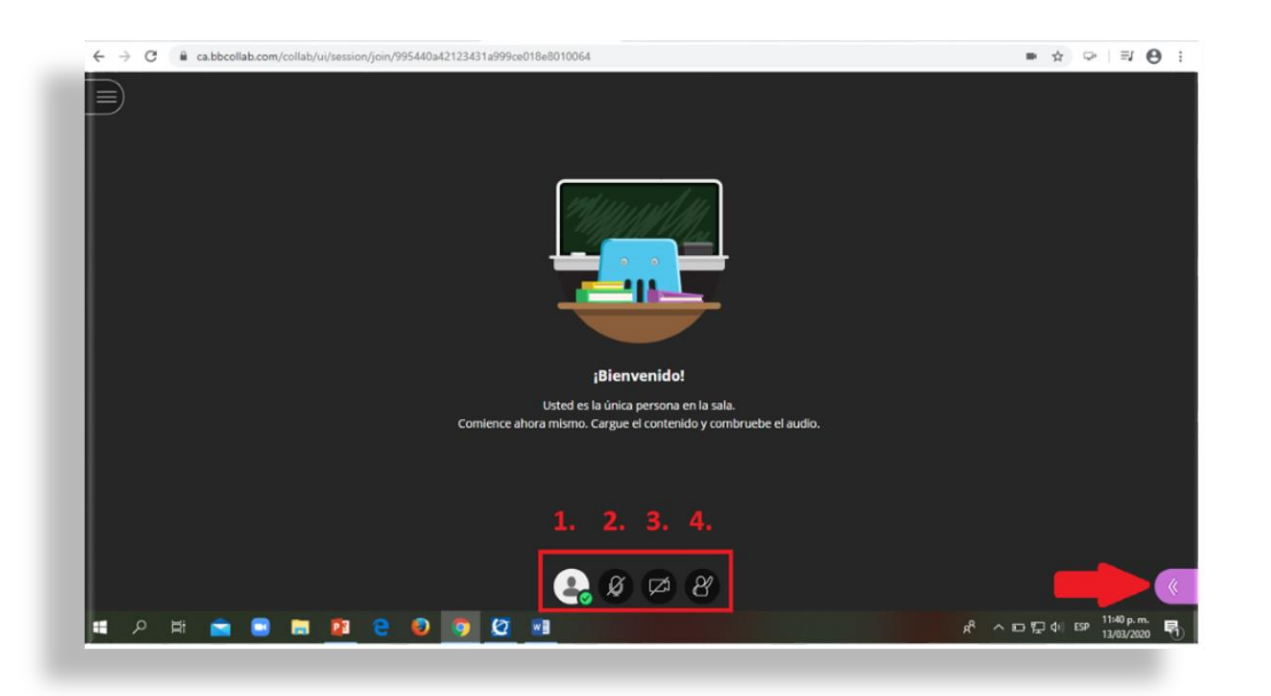

#### Lista de asistentes:

- Deshabilitar los micrófonos de todos
- Deshabilitar el panel lateral

| 5 asistentes |                                 |  |     |  |  |
|--------------|---------------------------------|--|-----|--|--|
| Mod          | lerador (1)                     |  |     |  |  |
| -            | Continuidad Actividades Académi |  |     |  |  |
| Part         | icipantes (4)                   |  |     |  |  |
| -            | Claudia                         |  |     |  |  |
| +            | Fernando                        |  |     |  |  |
| +            | José Luis                       |  |     |  |  |
| <u>+</u>     | Luisa #2                        |  |     |  |  |
| Inac         | tivo (1)                        |  | Ver |  |  |

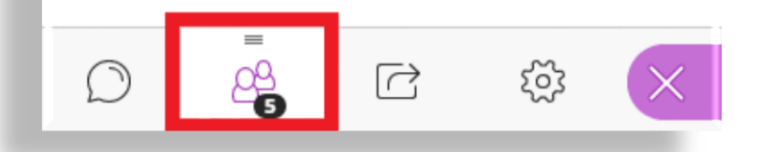

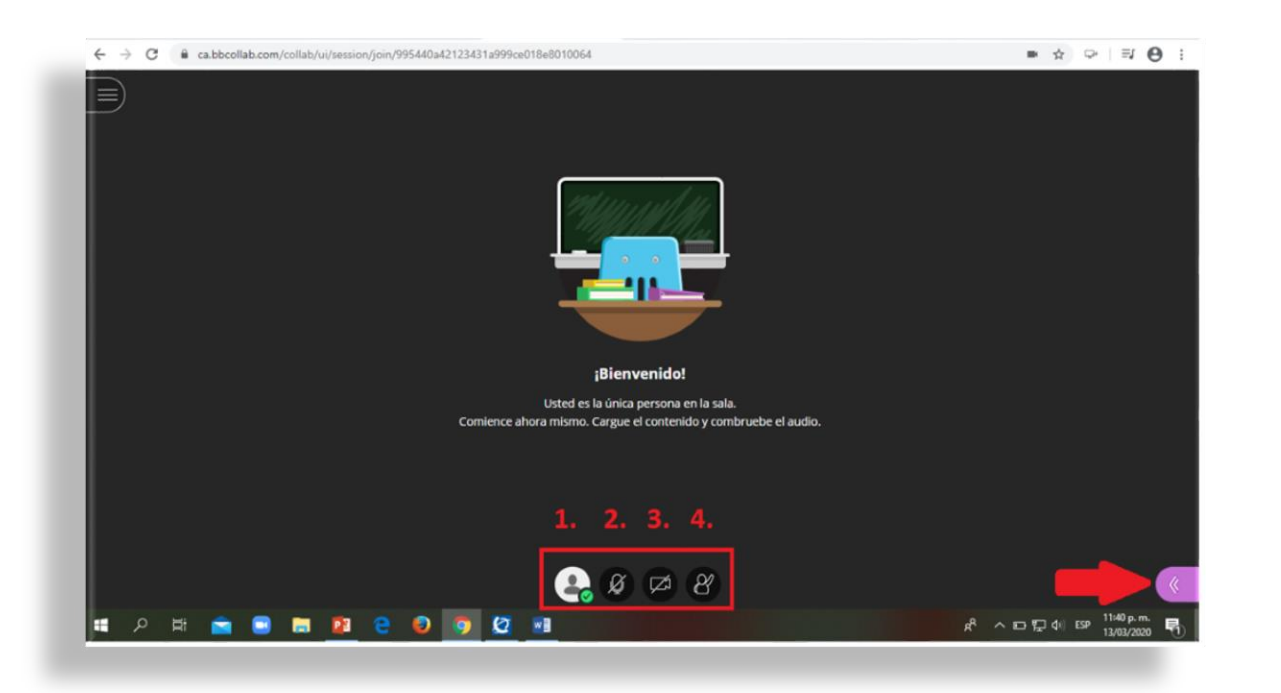

#### Lista de asistentes:

- Deshabilitar los micrófonos de todos
- Deshabilitar el panel lateral

| Mode    | Q      | Buscar asistente  |    |
|---------|--------|-------------------|----|
| ±       | <      | Desconectar panel |    |
| Partic  | Ø      | Silenciar todo    |    |
| ± 0     | laudi  | a                 |    |
| ± F     | ernar  | ndo               |    |
| ± Jo    | osé Lu | uis               |    |
| ± L     | uisa ‡ | #2                |    |
| Inactiv | /0 (1) |                   | Ve |

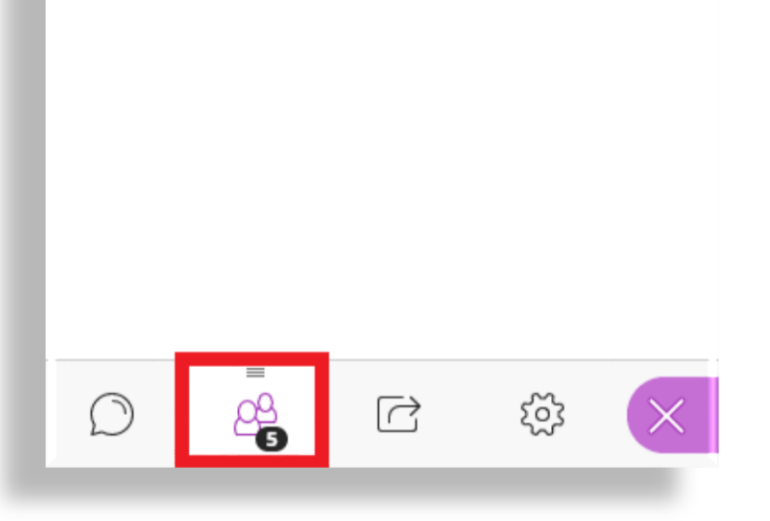

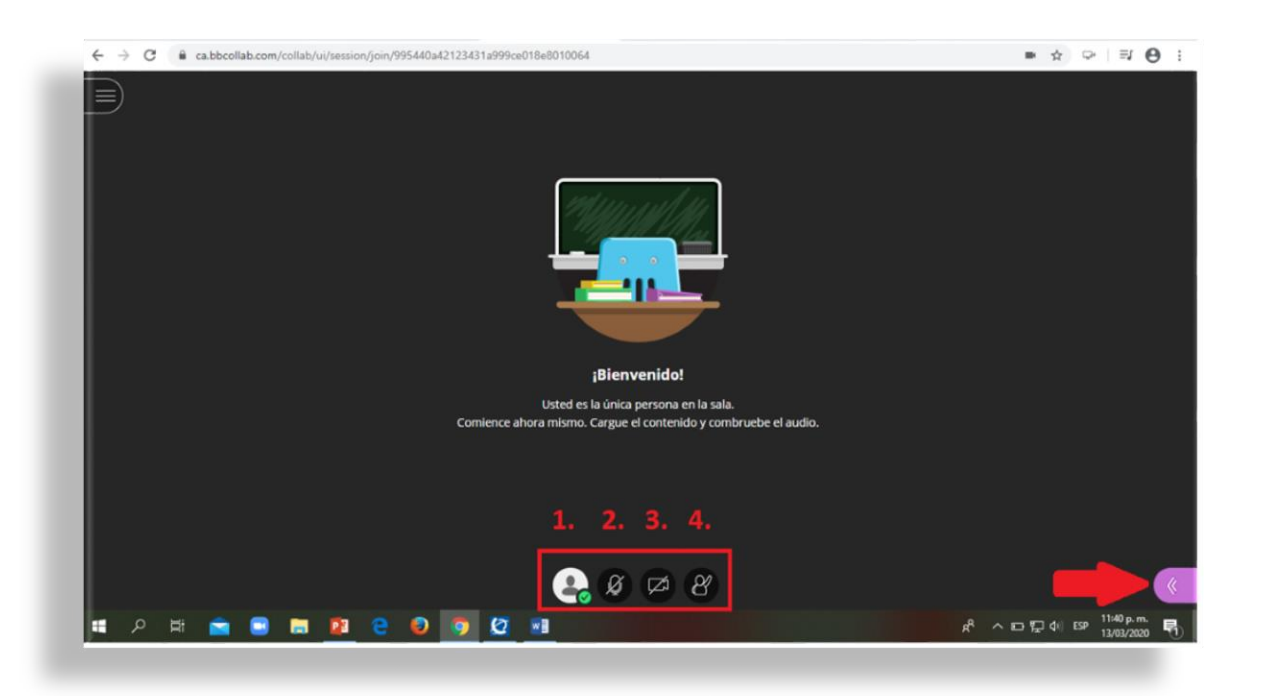

#### **Controles del asistente:**

- Mensaje de chat
- Cambio de rol
- Eliminar /retirar de la sesión

5 asistentes  $\odot$ Moderador (1) Continuidad Actividades Académi... Participantes (4) Claudia 1 1 Fernando Controles del asistente José Luis -Luisa #2 Enviar un mensaje de chat 0, Convertir en moderador Convertir en presentador A Convertir en subtitulador CC Eliminar de la sesión 200 R ŝ

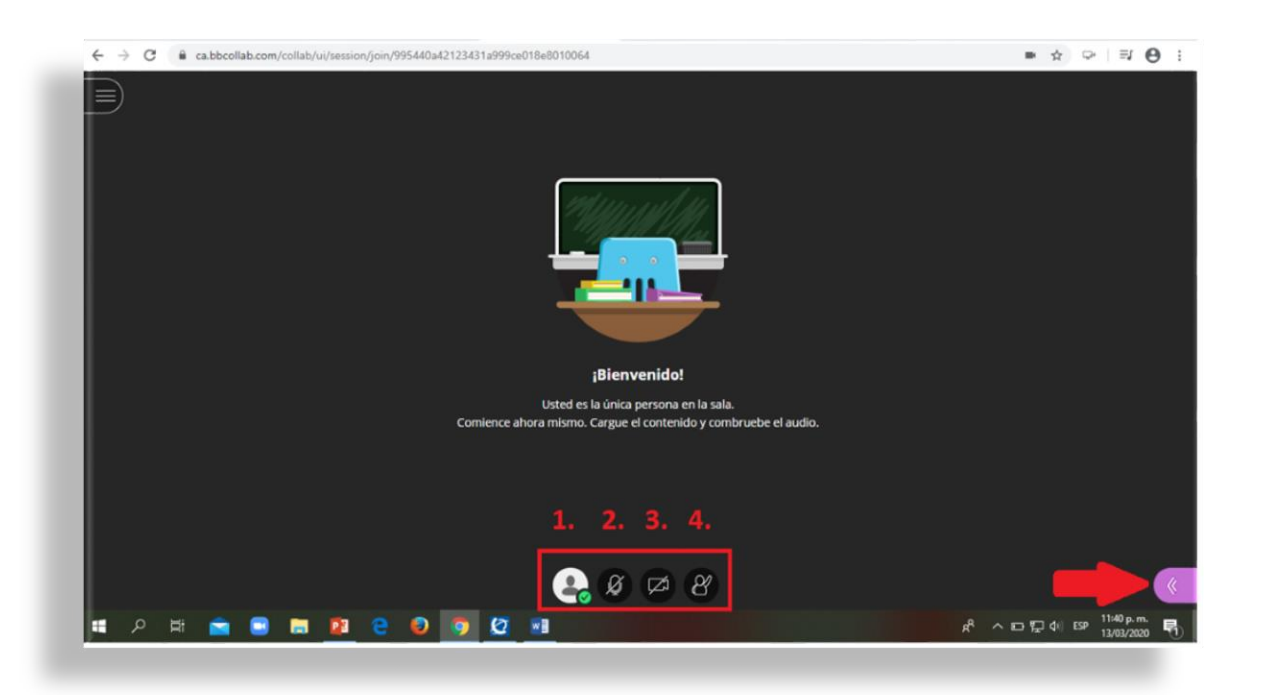

#### **Compartir contenido:**

- Pizarra
- Aplicación y pantalla
- Archivos: power point, PDF

| Compa                                                                                                    | tir conteni   | do            |      |   |  |
|----------------------------------------------------------------------------------------------------|---------------|---------------|------|---|--|
| Contenio                                                                                                    | lo primario   |               |      |   |  |
| G<br>C                                                                                                    | ompartir piza | irra en blanc | :0   |   |  |
| C                                                                                                    | ompartir apli | cación/panta  | alla |   |  |
| c c                                                                                                    | ompartir arch | nivos         |      | > |  |
| Contenio                                                                                                    | lo secundari  | 0             |      |   |  |
| So So                                                                                                    | ondeos        |               |      | > |  |
| т.                                                                                                    | Temporizador  |               |      |   |  |
| Interacti                                                                                                    | ıar           |               |      |   |  |
| entropy entropy entro | rupos de trat | oajo          |      | > |  |
|                                                                                                    |               |               |      |   |  |
| $\bigcirc$                                                                                                    | =             |               | 575  |   |  |
| $\mathcal{L}$                                                                                                    | ~4            |               | 523  |   |  |

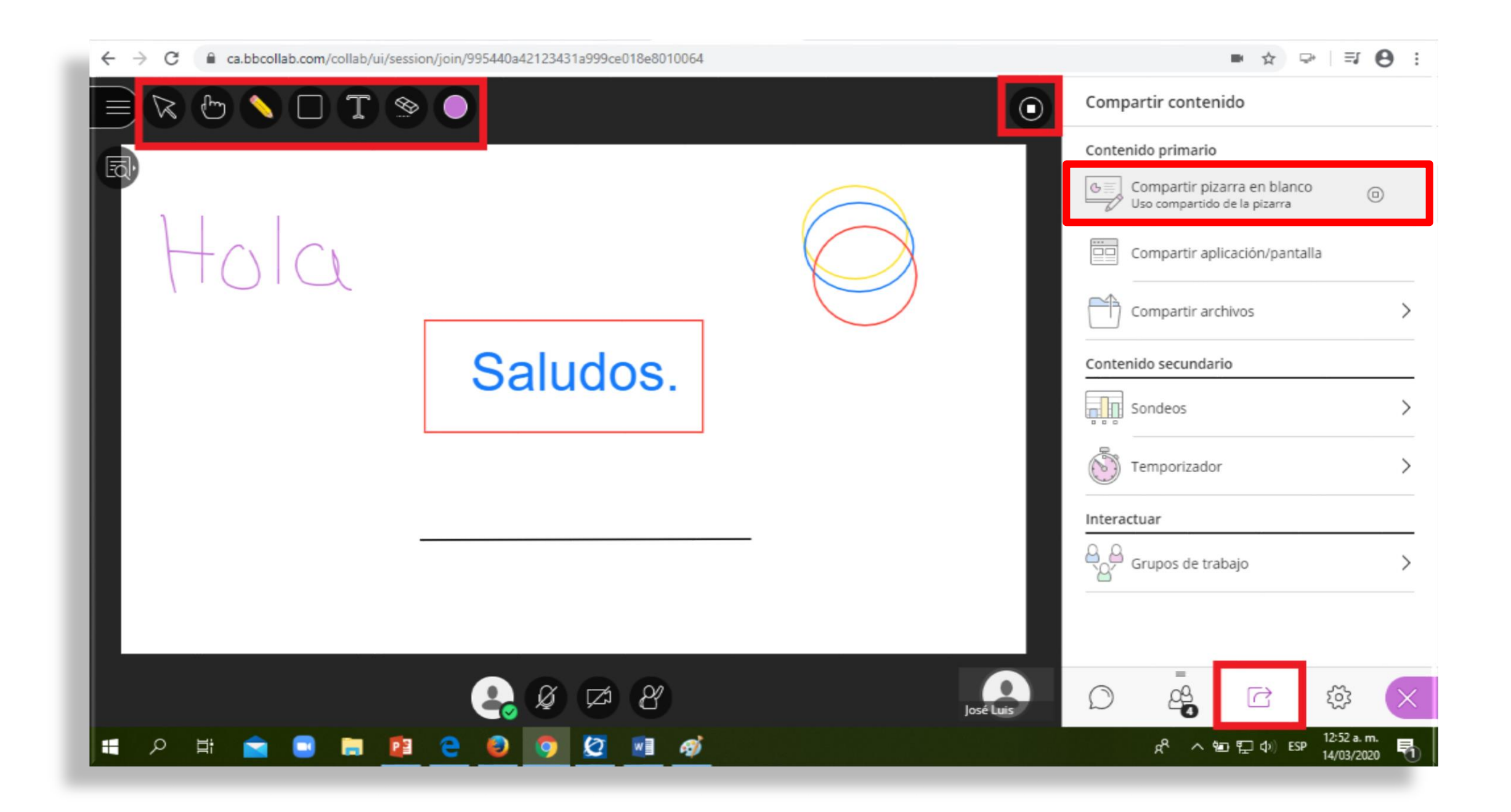

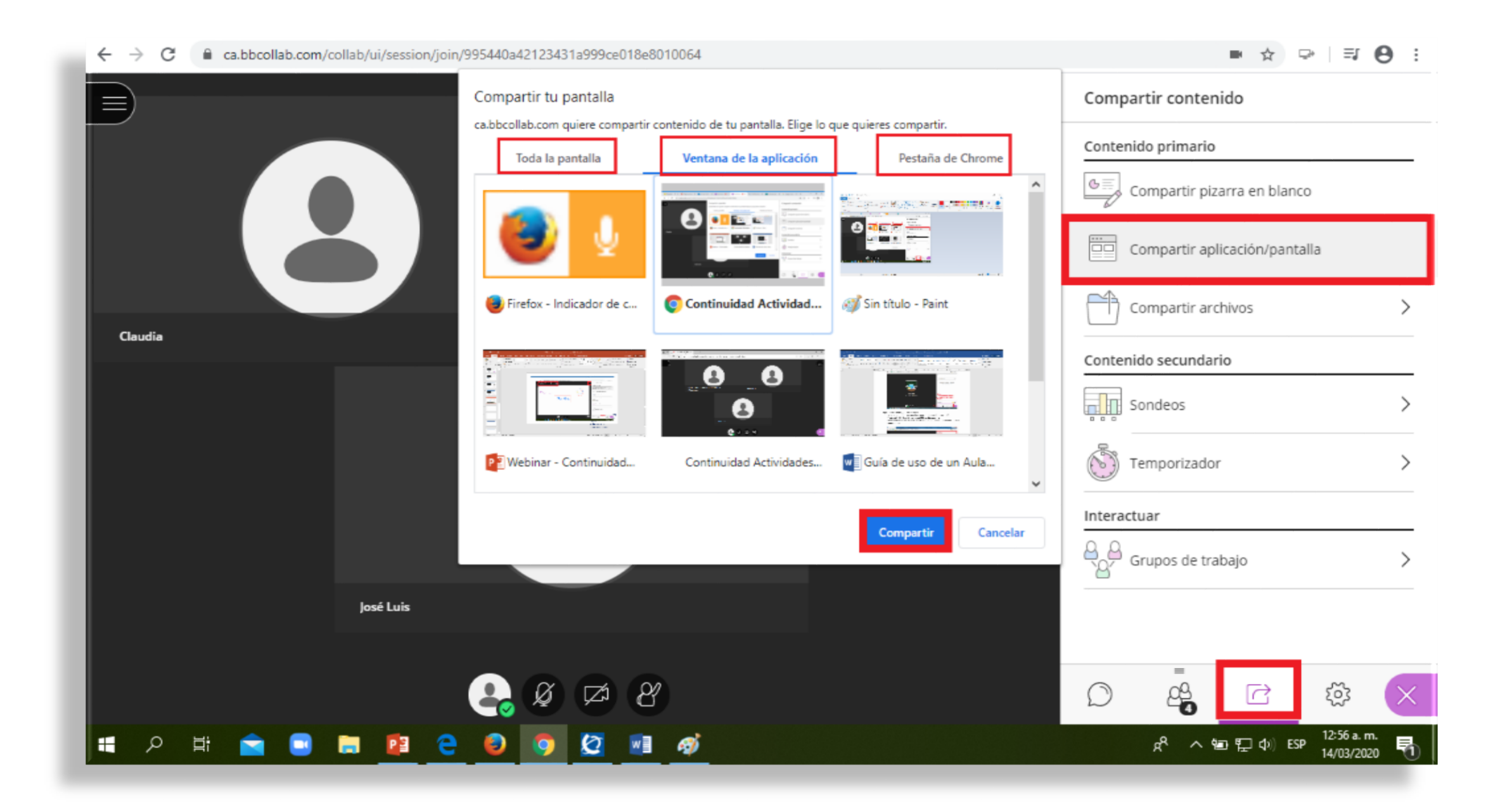

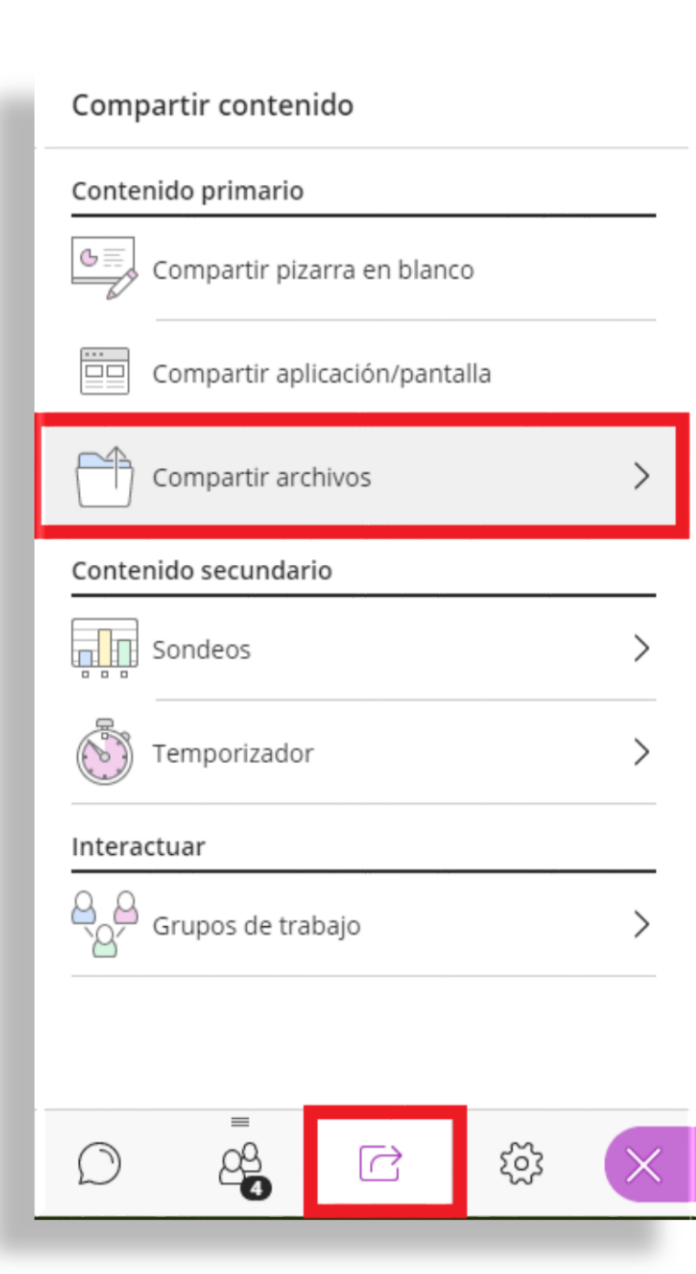

| < c                                                                                                    | Compartir archivos              |                      |                  |              |          |  |  |
|----------------------------------------------------------------------------------------------------|---------------------------------|----------------------|------------------|--------------|----------|--|--|
| <ul> <li>Agregar archivos</li> <li>Arrastre los archivos de imágenes, PowerPoint o<br/>PDF, o seleccione para elegir archivos.</li> </ul> |                                 |                      |                  |              |          |  |  |
| Archi                                                                                                    | vos de                          | la sala p            | orincipa<br>Opci | ones del arc | hivo     |  |  |
|                                                                                                    | ≩ 2 <sup>W</sup>                | ebinar_N             | /larzo_2020(1    | ).pptx       |          |  |  |
|                                                                                                    | 🗑 Eliminar archivo              |                      |                  |              |          |  |  |
|                                                                                                    | 🗞 Cambiar el nombre del archivo |                      |                  |              |          |  |  |
|                                                                                                    |                                 |                      |                  |              |          |  |  |
|                                                                                                    |                                 |                      |                  |              |          |  |  |
|                                                                                                    |                                 |                      |                  |              |          |  |  |
| Compartir ahora                                                                                                    |                                 |                      |                  |              |          |  |  |
| $\bigcirc$                                                                                                    |                                 | =<br>2 <u>0</u><br>4 |                  | ŝ            | $\times$ |  |  |

Luego de cargar los archivos en la sesión, podrá: - Eliminarlos

- Cambiar su nombre

#### **Compartir contenido:**

 Compartir cámara\*: El moderador podrá ubicar en el área de la pizarra, su video el cuan tendrá prioridad, sobre otras opciones para compartir contenido.

\*Nueva funcionalidad

| Compartir contenido           |   |
|-------------------------------|---|
| Contenido primario            |   |
| Compartir pizarra en blanco   |   |
| Compartir aplicación/pantalla |   |
| Compartir cámara              |   |
| Compartir archivos            | > |
| Contenido secundario          |   |
| Sondeos                       | > |
| Interactuar                   |   |
| Grupos de trabajo             | > |
|                               |   |
|                               | × |
|                               |   |

#### Sondeo:

- Le permite lanzar preguntas a los participantes durante la sesión.
  - Tipo de pregunta: Opción múltiple Si – NO
- No es posible cargarlas antes de la sesión.

| Compartir contenido |             |               |      |   |
|---------------------|-------------|---------------|------|---|
| Contenid            | o primario  |               |      |   |
| CC                  | mpartir piz | arra en blano | :0   |   |
| Co                  | mpartir apl | licación/pant | alla |   |
| <mark>⊡1</mark> co  | mpartir cár | mara          |      |   |
| C co                | mpartir arc | hivos         |      | > |
| Contenid            | o secundar  | io            |      |   |
| Sc                  | ndeos       |               |      | > |
| Interactu           | ar          |               |      |   |
| Gr                  | upos de tra | bajo          |      | > |
|                     |             |               |      |   |
|                     | =           |               |      |   |
| $\bigcirc$          | 22          |               | 203  | × |
|                     | -           |               |      | _ |

#### **Grupos de Trabajo:**

- Permite crear sub salas.
- Conformación de grupos manualmente o de forma aleatoria.
- Dentro de los grupos, podrán contar con todas las funcionalidades.
- Al iniciar los grupos de trabajo, se detiene la grabación. No queda registro de las actividades desarrolladas allí.
- Solo se pueden conformar durante la sesión.
- Funciona como "sala de espera"

Compartir contenido Contenido primario Compartir pizarra en blanco Compartir aplicación/pantalla Compartir cámara Compartir archivos Contenido secundario Sondeos Interactuar Grupos de trabajo 22 ξÕζ 

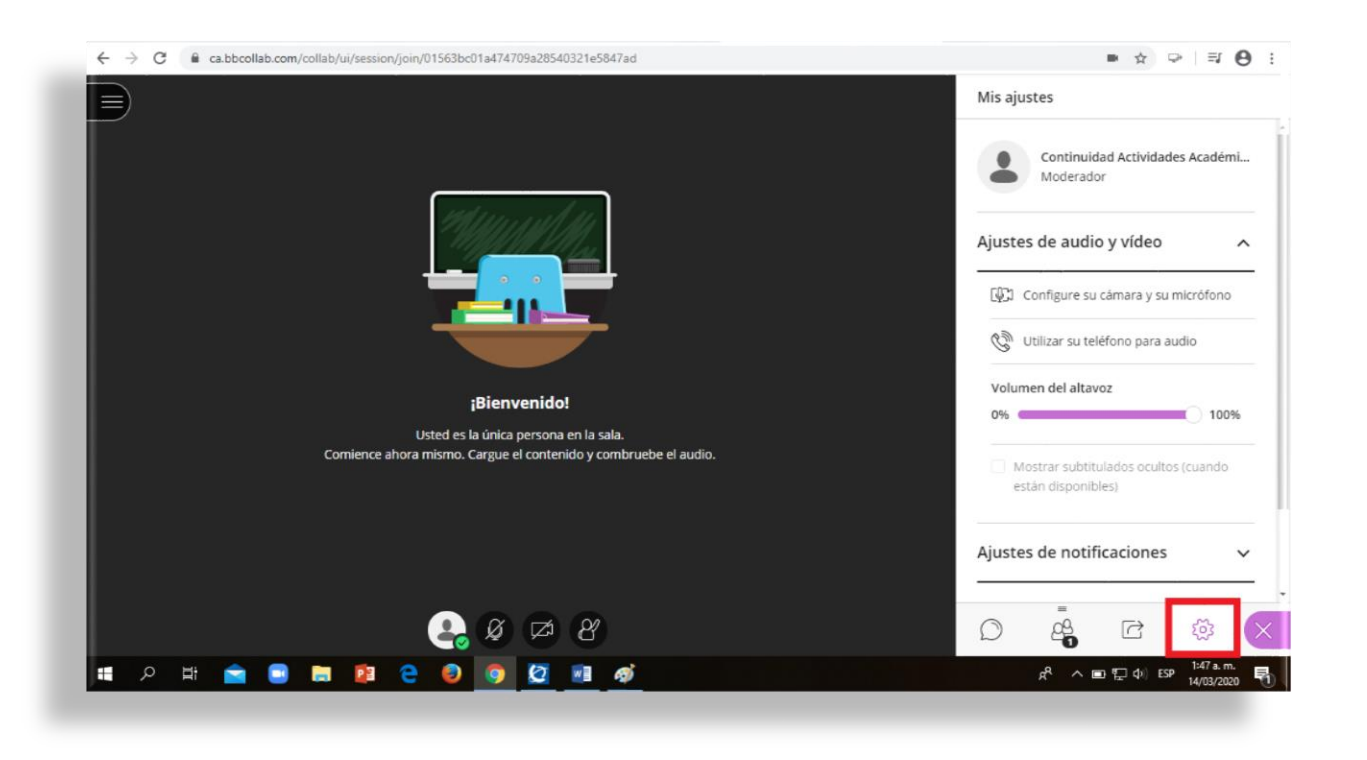

#### Mis ajustes:

- Configurar cámara y micrófono
- Ajustes de notificaciones: mantener la configuración predeterminada.

| Mis ajustes                                             |
|---------------------------------------------------------|
| Continuidad Actividades Académi<br>Moderador            |
| Ajustes de audio y vídeo 🧄 🧄                            |
| [슈] Configure su cámara y su micrófono                  |
| 🕅 Utilizar su teléfono para audio                       |
| Volumen del altavoz                                     |
| Mostrar subtitulados ocultos (cuando están disponibles) |
| Ajustes de notificaciones $~~$ $\checkmark$             |
|                                                         |

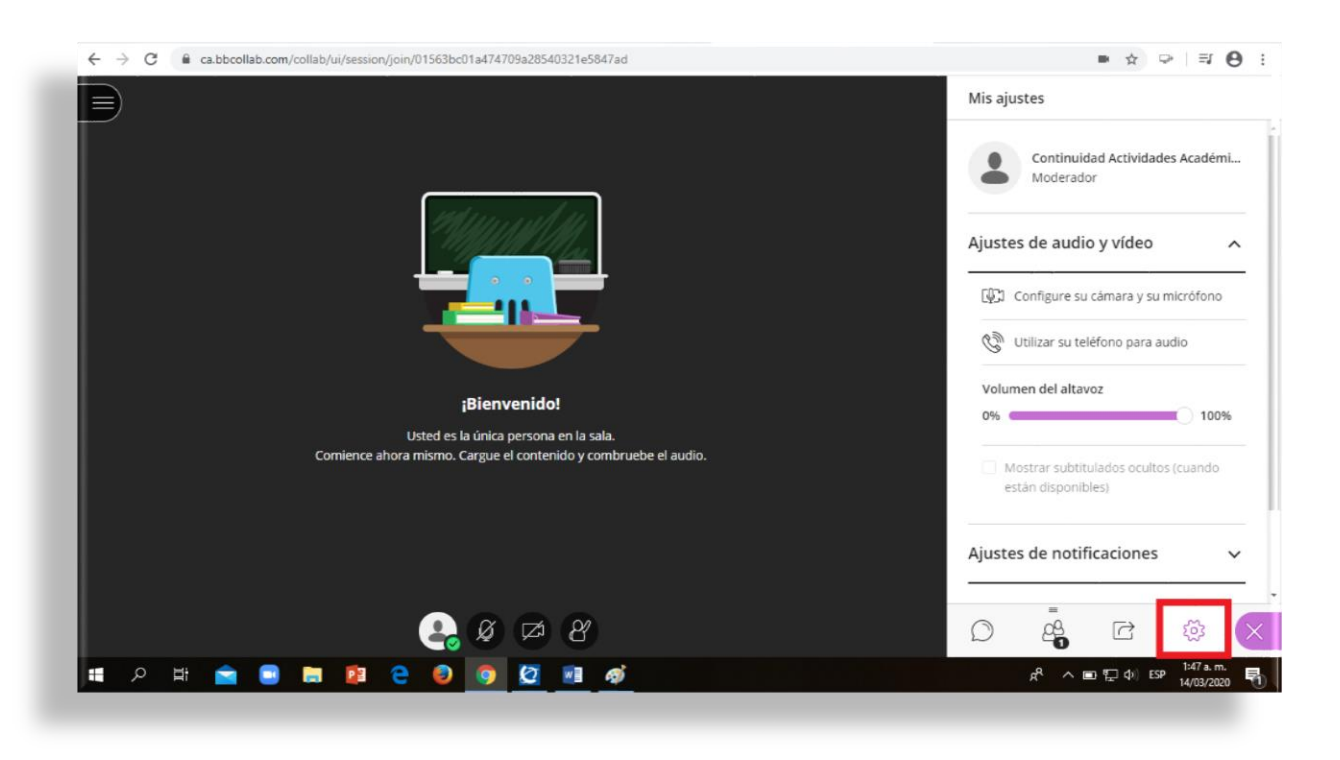

#### Mis ajustes:

- Ajustes de la sesión:
  - Permisos de los participantes: Disponibilidad de Herramienta de interacción.

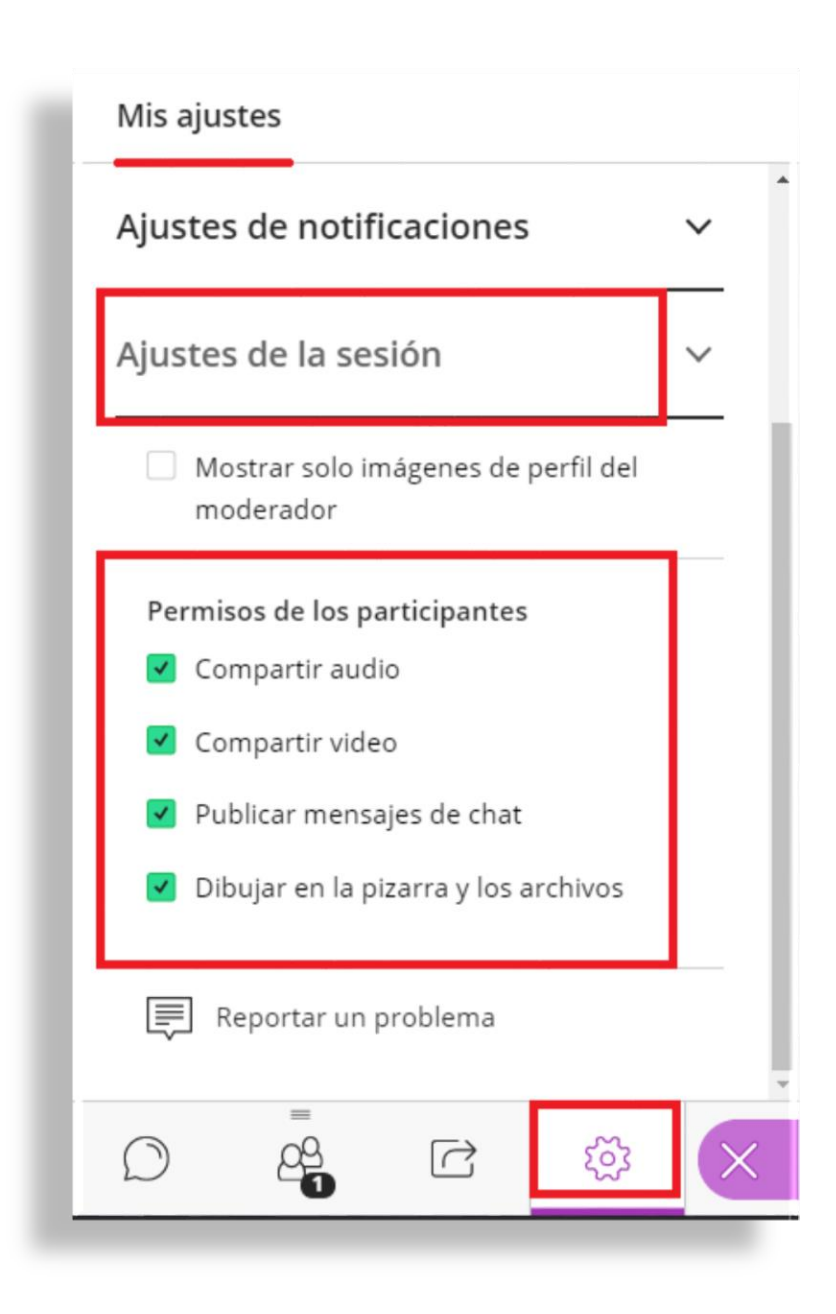

#### Vista: conexión desde un dispositivo móvil - Android

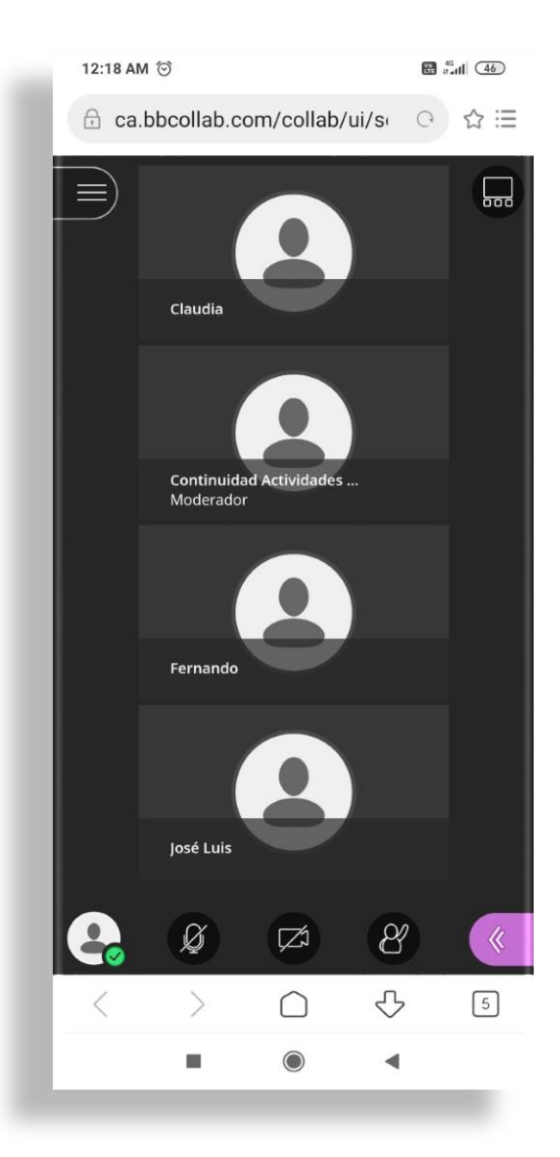

| 5 as   | sister | ntes    |        |         |          |         | $\bigcirc$ |
|--------|--------|---------|--------|---------|----------|---------|------------|
| Mod    | derad  | or (1)  |        |         |          |         |            |
| ÷      | Con    | tinuida | d Acti | vidades | Acade    | émicas  |            |
| Part   | ticipa | ntes (4 | )      |         |          |         |            |
| 1      | Clau   | idia    |        |         |          |         | -          |
| 1      | Ferr   | ando    |        |         |          |         |            |
| 1      | José   | Luis    |        |         |          |         |            |
|        |        |         |        |         |          |         |            |
|        |        |         |        |         |          |         |            |
|        | )      | 25      | 35     |         | <b>→</b> | 203     | ×          |
| ∩<br>< | )      | 25      | }5     |         | •        | 令<br>(公 | 5          |

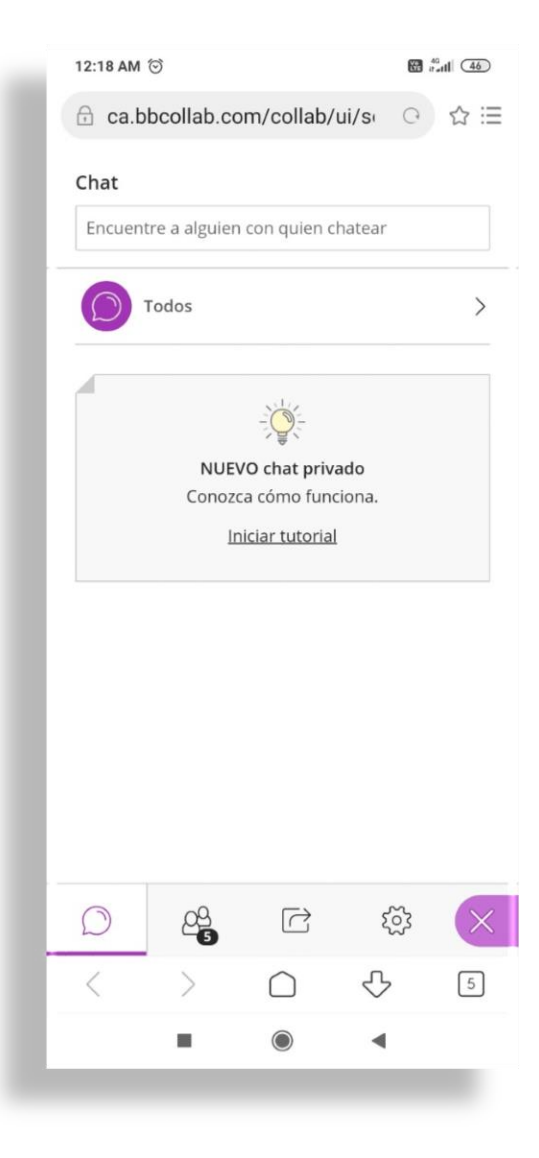

## Material de apoyo y ayuda

- Guía y recomendaciones para una sesión sincrónica.
- Manual de buenas prácticas y recomendaciones
- Video Tutorial: Bb Collaborate Ultra
- Ayuda de Blackboard Collaborate Ultra
- Página web: continuidad

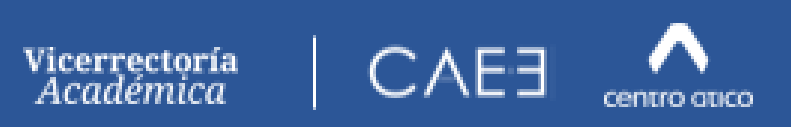

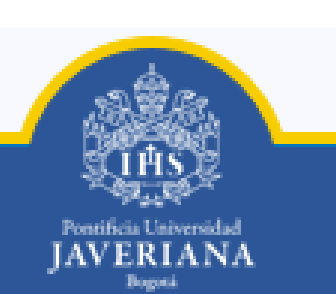

## Asesoría y apoyo

#### Centro Ático:

Asesoría en uso de Recursos tecnológicos Yolima Hurtado Ramírez <u>hurtadoy@javeriana.edu.co</u> Ext. 2006

Equipo de apoyo y gestión de Blackboard Learn y Bb Collaborate: Rocio Mendoza Díaz <u>uvirtual@javeriana.edu.co</u> Ext. 2614 Alejandro Hospital Celis <u>continuidad@javeriana.edu.co</u> Ext. 2582 Jorge Bustacara <u>asesorialms@javeriana.edu.co</u> Ext. 2584

Consultas y reporte de incidentes:
 Plataforma Servir-T: Mesa de Servicios DTI (Dirección de Tecnologías de información)
 <u>www.javeriana.edu.co</u> Intranet <u>Servir-T (Registro de Requerimientos e Incidentes de Tecnología)</u>
 Registrar solicitud o Incidente

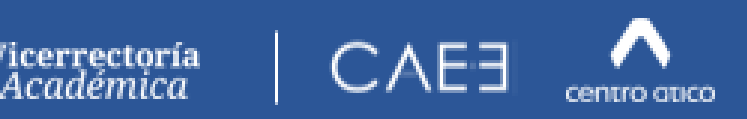

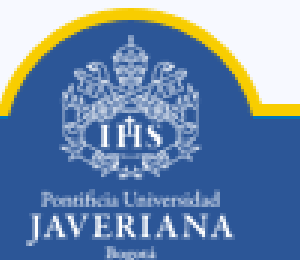

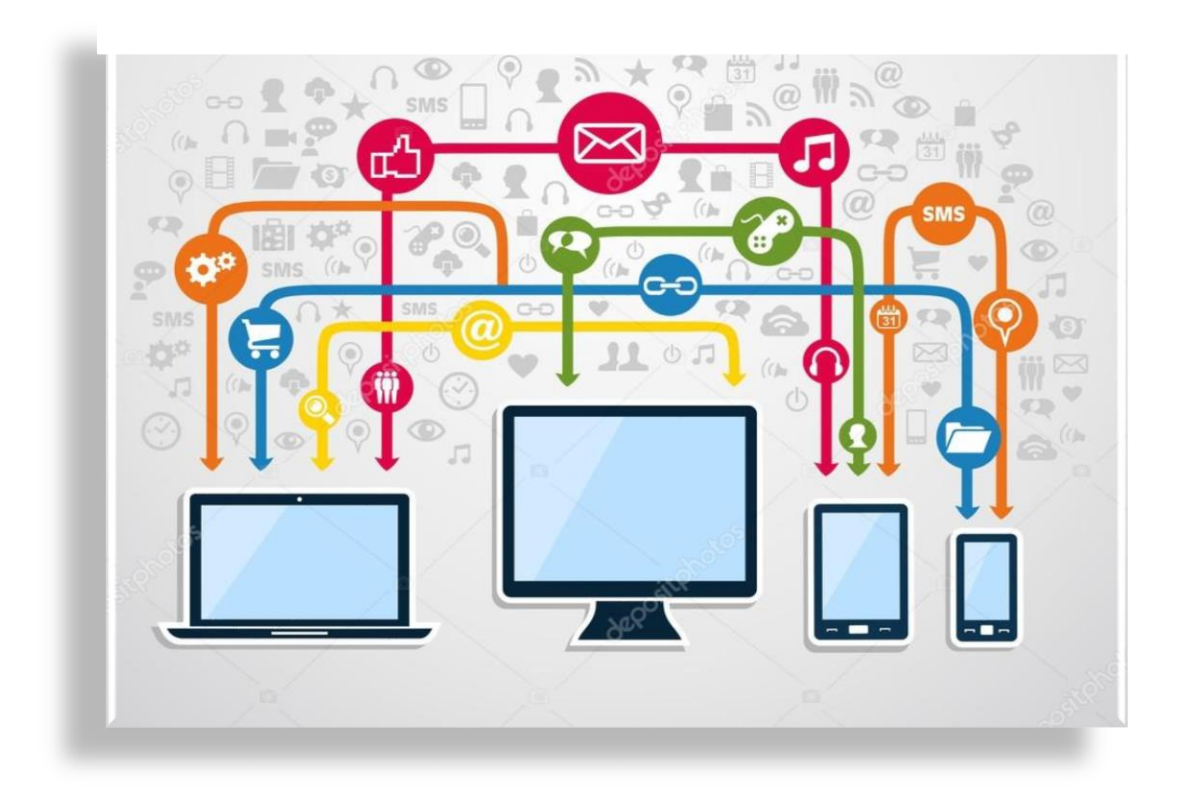

## Preguntas.

## Gracias.

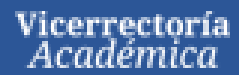

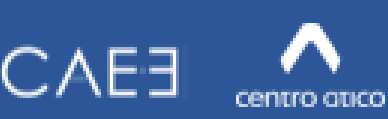

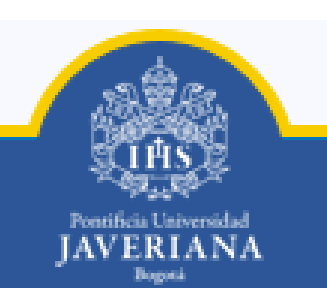